# Lycée Français Séoul **Outils numériques pour** communiquer et travailler au quotidien SEPTEMBRE 2021

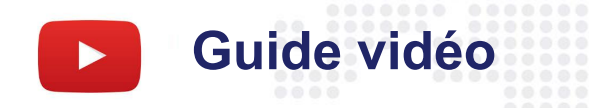

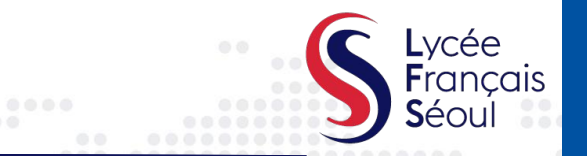

La rencontre sur les outils numériques et de communication a été enregistrée et mise en ligne sur notre chaîne Youtube.

Cliquez sur l'icône avec le lien privé pour accéder à la

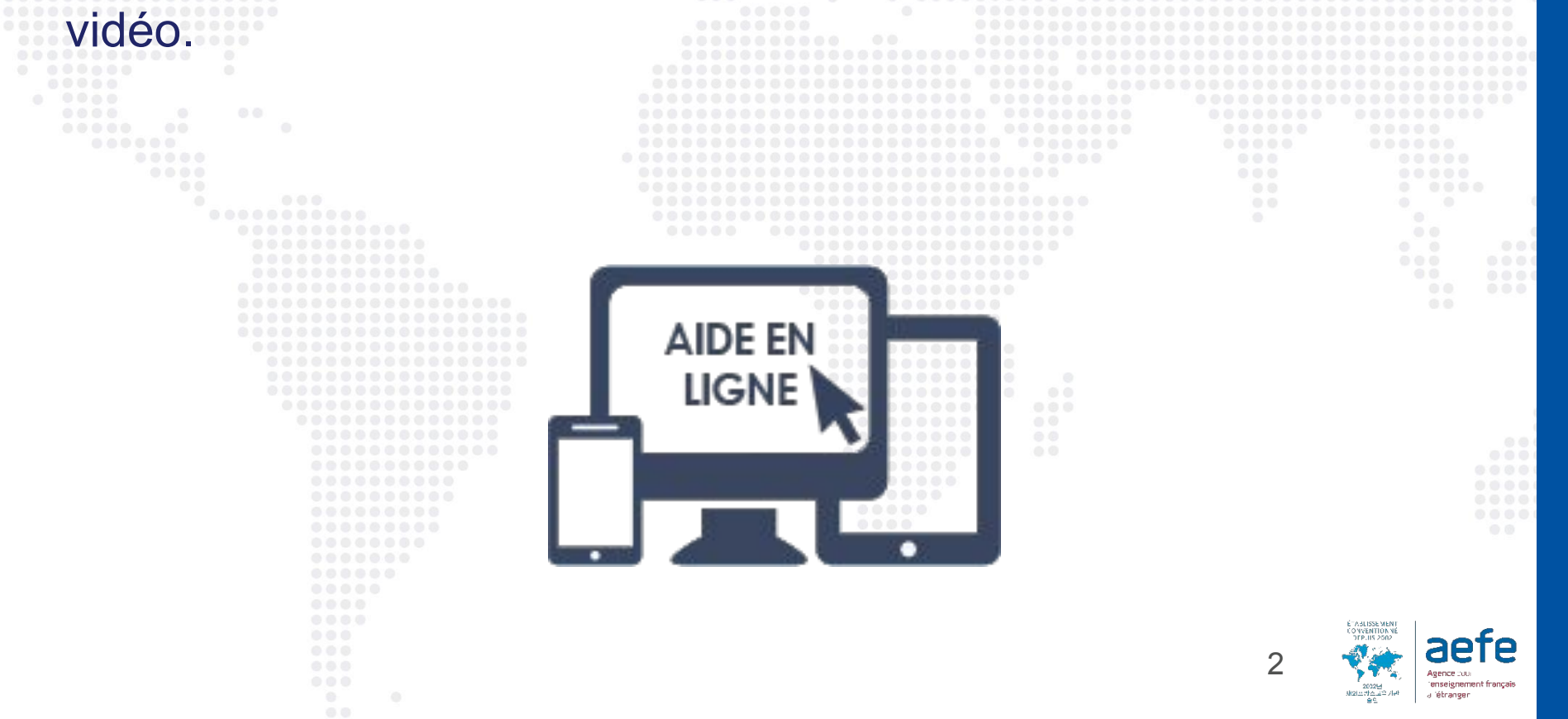

## Nos médias pour communiquer avec vous

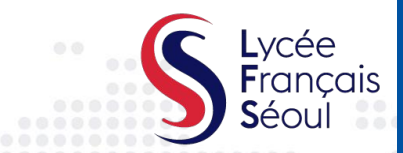

|               | L.    | Courriel         |   |                                                                      |
|---------------|-------|------------------|---|----------------------------------------------------------------------|
| PRONÖTE       | 11.   | Pronote          |   |                                                                      |
| Edu<br>ka     | III.  | Eduka            |   |                                                                      |
| G             | IV.   | Google Education |   |                                                                      |
| <b>S</b><br>s | V.    | Site Web         |   |                                                                      |
| O             | VI.   | Réseaux sociaux  |   |                                                                      |
|               | VII.  | Rencontrons-nous |   |                                                                      |
|               | VIII. | Téléphone        |   |                                                                      |
|               |       |                  | 3 | Agence 2000<br>Agence 2000<br>immelgramment français<br>a l'étranger |

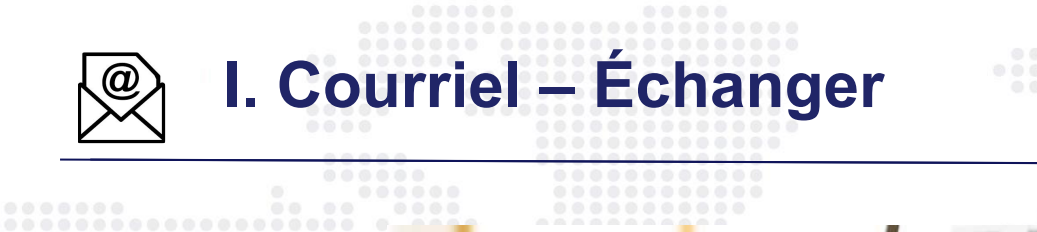

A DOCTOR OF T 100 ----100

Pour les messages urgents et pour les communications individuelles

- Messages de la direction
- Messages de la Vie Scolaire

444

tab d

night repto

100 17954 -

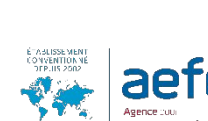

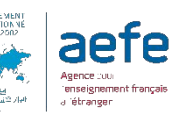

Lycée Francais **S**éou

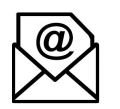

## I. Courriel – Spam/La liste blanche

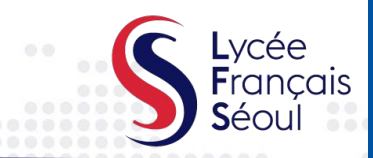

#### ATTENTION!

Parfois, les courriels du LFS se retrouvent dans la boîte de réception des **Spams**, surtout si vous n'utilisez pas Gmail.

- Veuillez vérifier souvent vos spams afin de ne manquer aucun courriel important.
- Pour vous assurer de recevoir toutes les communications relatives au LFS, vous devez vous assurer d'ajouter les adresses suivantes (si vous recevez les e-mails de leur part dans les spams) à la liste blanche de votre fournisseur de mail.
  - admission@lfseoul.org
  - finance@lfseoul.org
  - proviseur@lfseoul.org
  - directrice@lfseoul.org
  - secretariat@lfseoul.org
  - viescolaire@lfseoul.org
  - <u>cpe@lfseoul.org</u>
  - <u>aes@lfseoul.org</u>
  - <u>communication@lfseoul.org</u>
  - ... et toute autre adresse e-mail que vous jugez nécessaire
- Vous trouverez également ci après des liens vers des tutoriels pour réaliser la procédure sur les principaux fournisseurs de mails.
  - Tutoriel pour <u>Gmail</u>
  - Tutoriel pour <u>Hotmail</u>
  - Tutoriel pour <u>Yahoo mail</u>

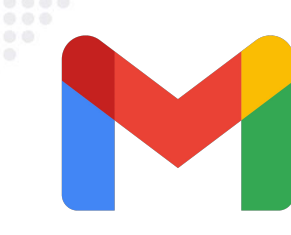

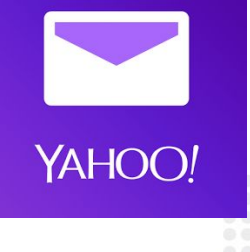

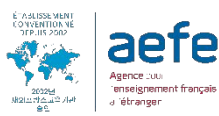

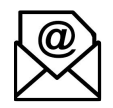

## I. Contacts importants

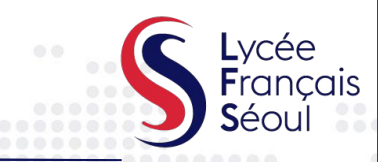

#### Equipe de Direction et Administrative

- Secrétariat, Mme Duval .....
- Direction, M. Hirm-Martin.....
- **Direction Primaire**, Mme Boussard.....
- Direction administrative et financière, Mme Lefranc
- Scolarité secondaire, M. Delabrosse.....
- AES, Mme Kim.....
- Frais de scolarité, Mme Kwon.....
- Achats et prestataires, Mme Son..
- **Communication,** Mme Park.....

#### Equipe Enseignante et Vie de l'élève

- Enseignants, prénom.nom.....
- Vie scolaire, Mmes Drouard, Jun, Leseault, Marchal, Regereau, M. Lapierre .....
- Santé, Mme Kwon Fischbach.....
- Informatique, M. Breda & Poisson.....
- Documentation primaire, Mme John.....
- Documentation secondaire, Mme Favre......
- Etudes supérieures, M Comtet.....
- Contact pendant les congés..

secretariat@lfseoul.org proviseur@lfseoul.org directrice@lfseoul.org daf@lfseoul.org cpe@lfseoul.org aes@lfseoul.org intendance@lfseoul.org rac@lfseoul.org communication@lfseoul.org

prenom.nom@lfseoul.org

viescolaire@lfseoul.org infirmerie@lfseoul.org informatique@lfseoul.org bcd@lfseoul.org cdi@lfseoul.org jeremy.comtet@lfseoul.org

contact@lfseoul.org

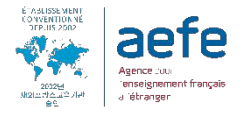

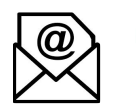

## I. Qui contacter pour des demandes spécifiques

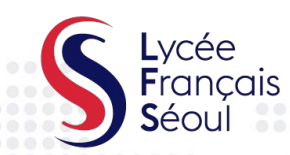

|           | <ul> <li>Suivi administrative de la scolarité</li> <li>Admissions, demandes de documents scolaires (Preuve de</li> <li>Planification d'une réunion avec l'équipe de direction (Provis</li> </ul> | scolarité etc.)<br>seur, Directriceetc.)          | Secrétariat<br>secretariat@lfseoul.org              |
|-----------|----------------------------------------------------------------------------------------------------|---------------------------------------------------|-----------------------------------------------------|
| SANTÉ     | <ul> <li>Santé et suivi du protocole sanitaire</li> <li>Contact en cas de symptômes du Covid-19</li> <li>Conseils / accompagnement en partenariat avec les centres</li> </ul>                    | s de santé locaux                                 | Infirmière scolaire<br>infirmerie@lfseoul.org       |
|           | Suivi général de la scolarité                                                                                                    | PRIMAIRE                                          | Directrice du primaire<br>directrice@lfseoul.org    |
|           | <ul> <li>Informations organisationnelles par niveau</li> <li>Suivi général de la scolarité des élèves</li> </ul>                                                                                 | SECONDAIRE                                        | Conseiller principal d'éducation<br>cpe@lfseoul.org |
| EDUCATION | Demandes spécifiques concernant chaque matière                                                                                                    | Enseignant de la classe<br>prénom.nom@lfseoul.org |                                                     |
|           | Demandes concernant le 'Section internati<br>américaine (SIA)'                                                                                                    | onale                                             | SIA<br>international-section@lfseoul.org            |
| VIE       | Suivi de l'assiduité des élèves, entrée et so<br>l'établissement                                                                                                    | ortie de                                          | Vie scolaire<br>viescolaire@lfseoul.org             |
| SCOLAIRE  | Demandes concernant les activités extraso                                                                                                    | AES<br>aes@lfseoul.org                            |                                                     |
| ₽₩⊒₺      | Facturation et Finance                                                                                                    |                                                   | Finance<br>finance@lfseoul.org                      |
|           | Achats et fournitures                                                                                                    |                                                   | Achat et Prestataires                               |
| ADMIN     | Enjeux numériques et techniques                                                                                                    |                                                   | Informatique                                        |
|           | Prêt d'ordinateur portable, Pronote, etc.                                                                                                    |                                                   |                                                     |
|           | Classe passerelle et soutien aux familles non r<br>• Comprendre le système éducatif français                                                                                                    | francophones                                      | Communication<br>communication@lfseoul.org          |

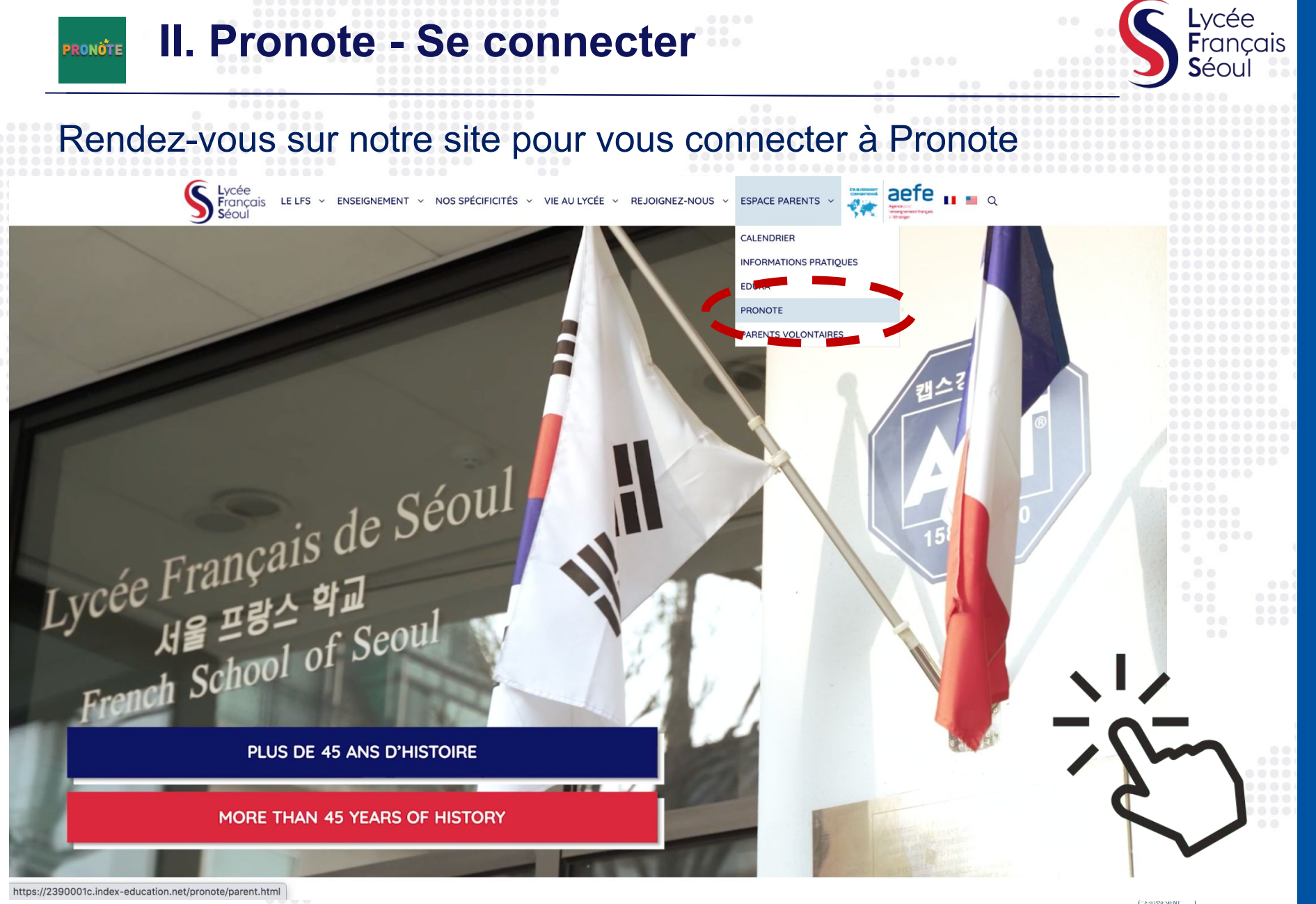

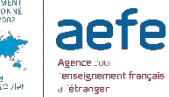

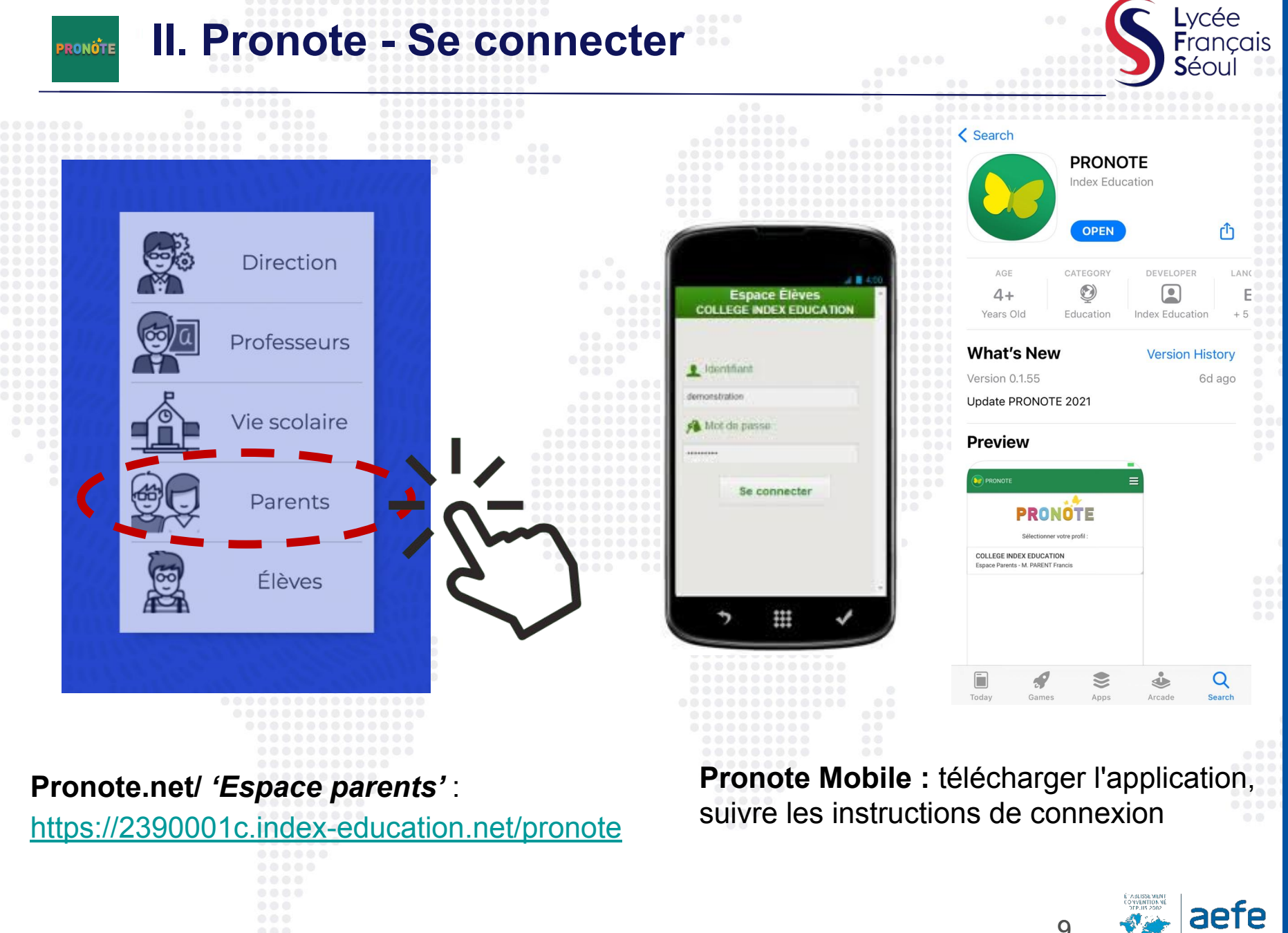

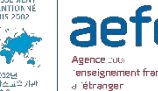

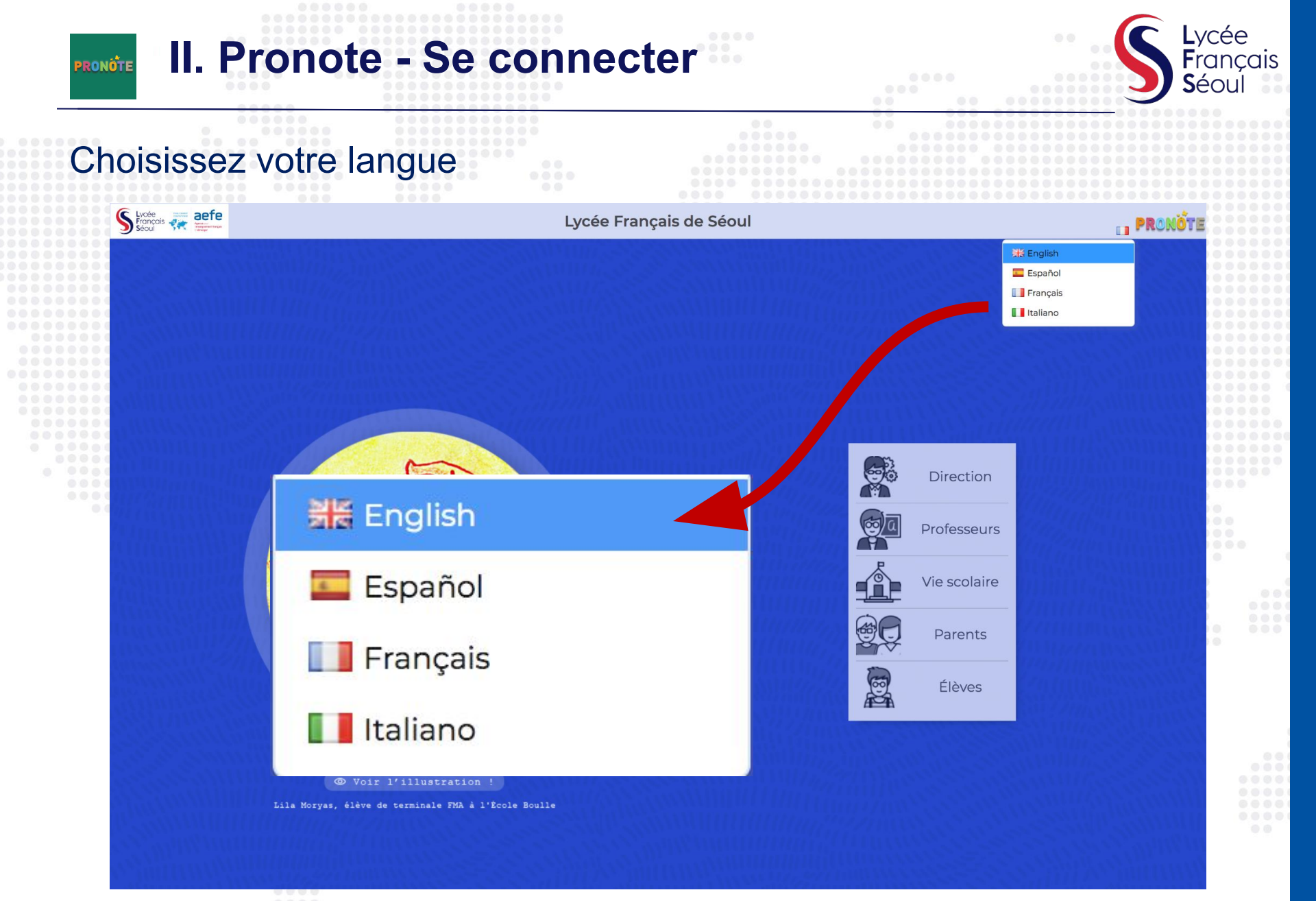

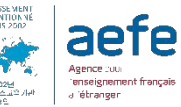

#### Lvcée **II. Pronote - Application mobile** PRONOTE Séo Comment connecter votre compte PC Pronote à votre application mobile Lycée Français de Séoul S Lycee Student Administration Webspace - Mme PARK J. (Responsable Com My data 🛯 🏥 🚱 | 🕈 age 🖸 Schedule Reminder Thu 02 Sep m ItreAP OR EN Portail e-sidoc Seme A seme ALVC-COD Seme BLVC-COR 00 4ème A çais Langue Non-performed roll calls 4ème B All the roll calls have been performer 5ème A 08 5ème B Absence or tardiness justified by the parents 6ème A No absence or tardiness justified by the parents 6ème B CE1 CE2 A ientations Communication (1) 3:58 .ul 😤 PRONOTE QR Code de configuration de l'application mobile. × × Easily configure the PRONOTE application View the video tutorial Veuillez composer un code éphémère pour générer un QR Code de configuration de l'application mobile. Ce code vous sera demandé lors de la configuration sur Flash the QR Code votre téléphone. Le code doit être composé de quatres caractères, il aura une To make the QR Code click on durée de validité de dix minutes. at the top of your PRONOTE Webspace .... See the other configuration modes

Valider

Ou adresse à renseigner : https://2390001c.index-education.net/pronote/

enseignement i étranger

Afficher le lien d'accès à l'espace mobile

https://2390001c.index-education.net/pronote/mobile.parent.html

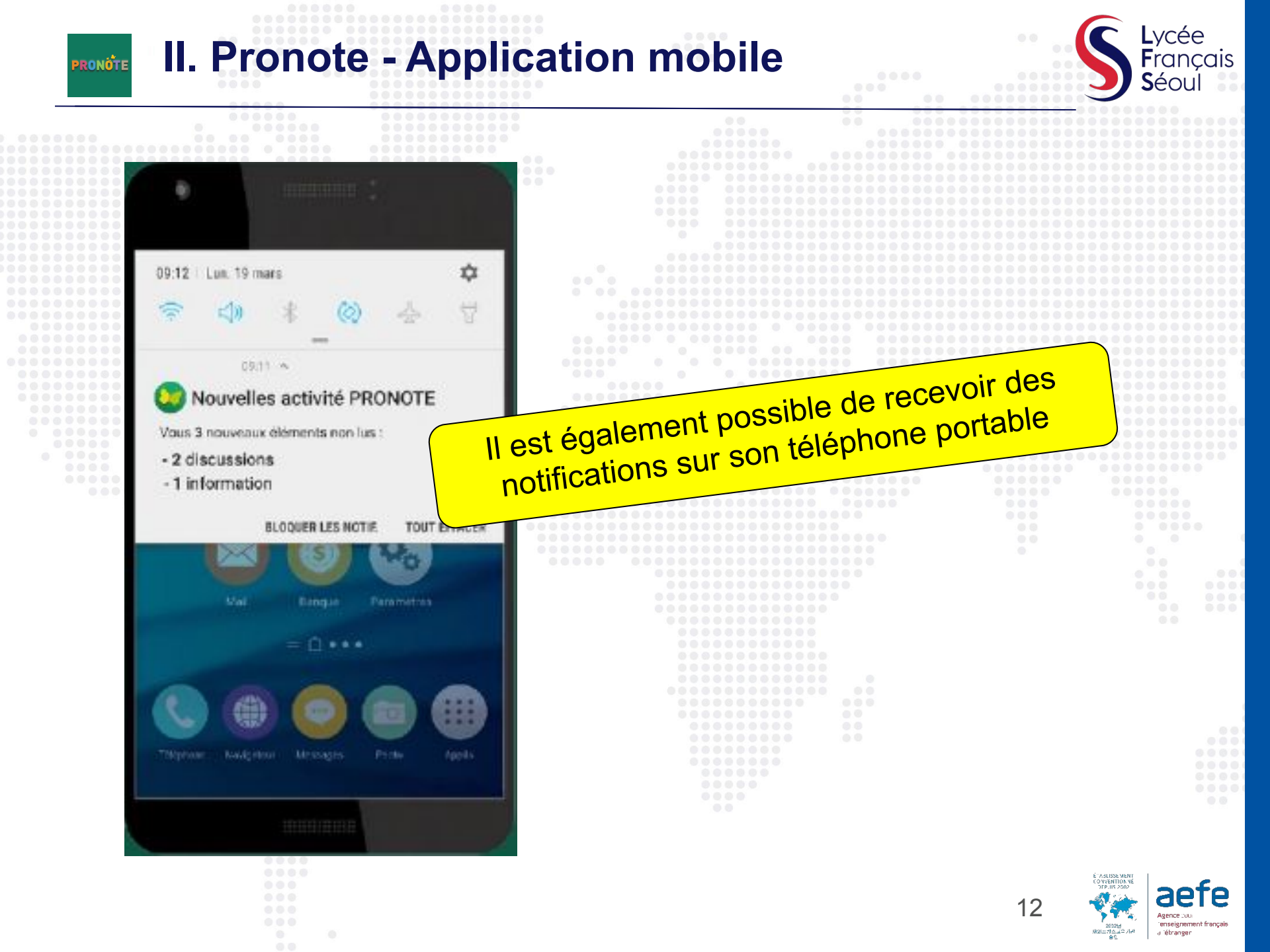

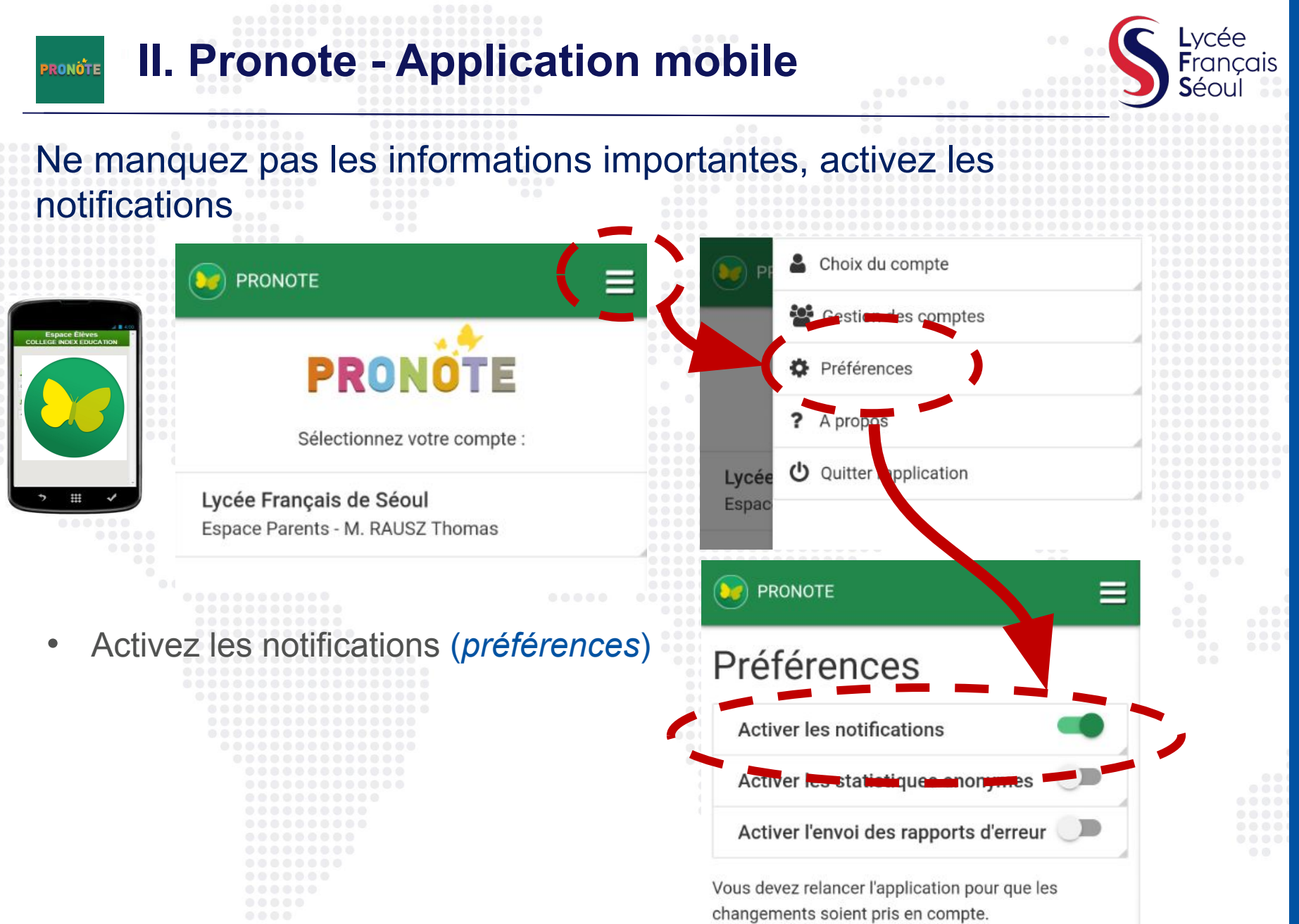

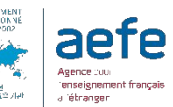

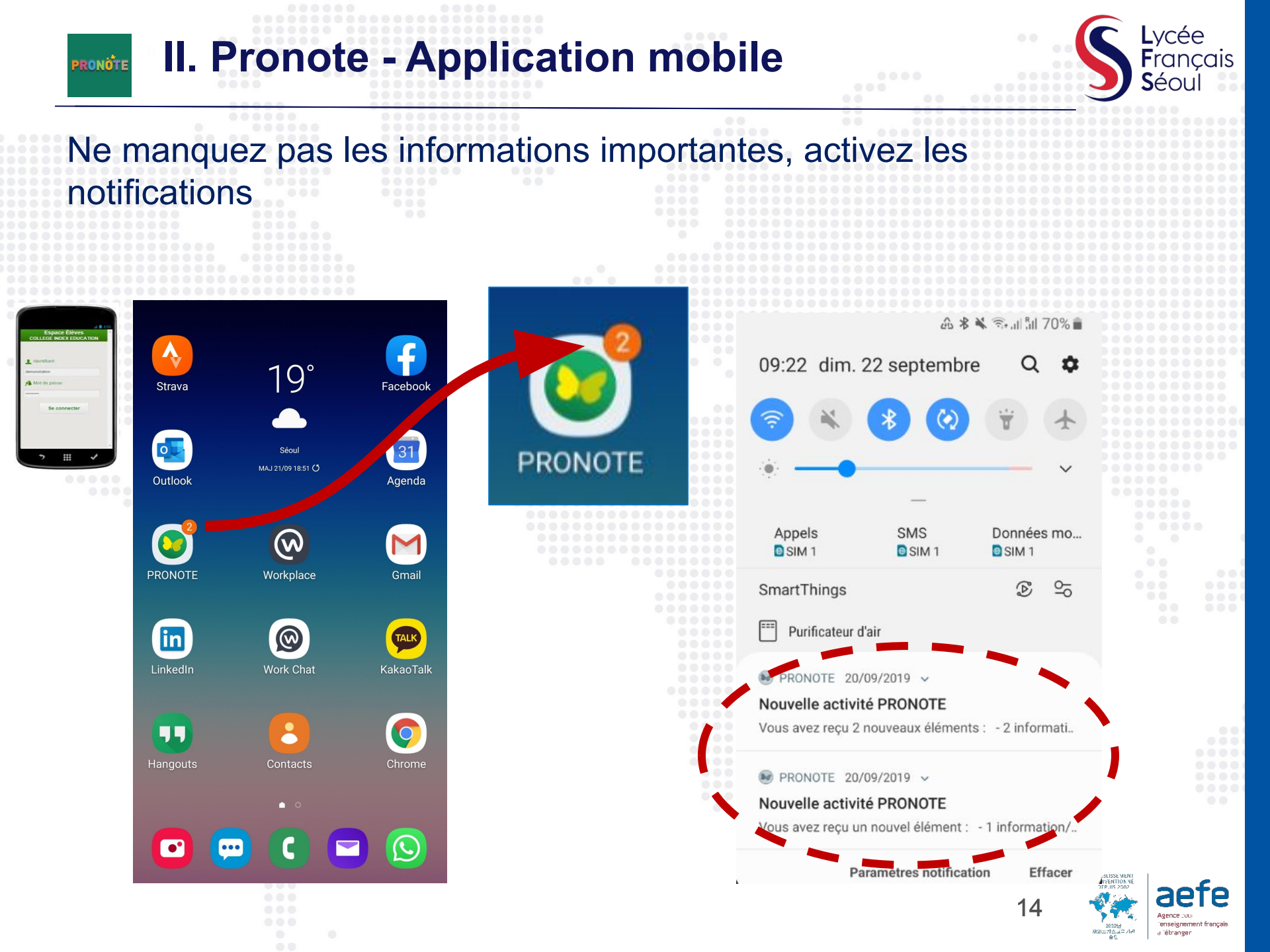

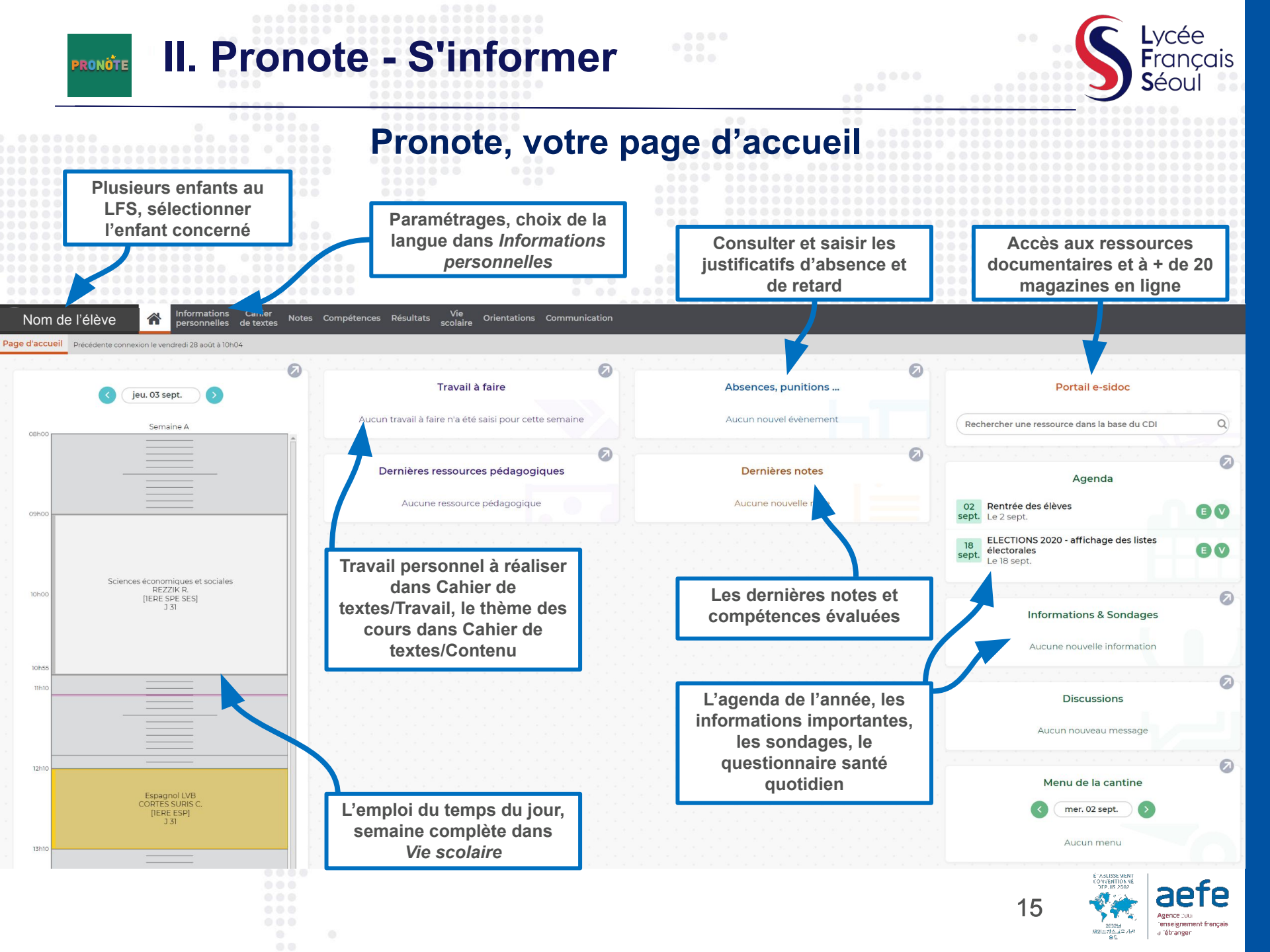

**II. Pronote - S'informer** 

PRONOTE

## L'agenda de l'année du LFS à consulter régulièrement

| Agenda de l'é<br>ven. 09<br>oct. | tablissement Vue chronologique Vue hebdomadaire                                                | lissement | Elias, Vic | ioletta |                                                                                                    |     |
|----------------------------------|------------------------------------------------------------------------------------------------|-----------|------------|---------|----------------------------------------------------------------------------------------------------|-----|
|                                  | le 9 octobre<br>Aucun commentaire                                                              |           |            |         |                                                                                                    |     |
| lun. 28<br>sept.                 | ELECTIONS 2020 - Limite dépôt des candie<br>le 28 septembre<br>Aucun commentaire               | datures   | Elias, Vic | ioletta |                                                                                                    |     |
| jeu. 24<br>sept.                 | <b>Conseil de gestion - LFS Board</b><br>le 24 septembre de 19h30 à 21h00<br>Aucun commentaire |           | Elias, Vio | ioletta |                                                                                                    |     |
| ven. 18<br>sept.                 | ELECTIONS 2020 - affichage des listes élec<br>le 18 septembre<br>Aucun commentaire             | ctorales  | Elias, Vio | ioletta |                                                                                                    |     |
| mer. 02<br>sept.                 | Rentrée des élèves<br>le 2 septembre<br>Aucun commentaire                                      |           | Elias, Vio | ioletta |                                                                                                    |     |
|                                  |                                                                                                |           |            | 16      | Enaliss went<br>oversensor<br>oversensor<br>oversenso | efe |

Lycée

**S**éol

**F**rançais

**II. Pronote - S'informer** 

PRONOTE

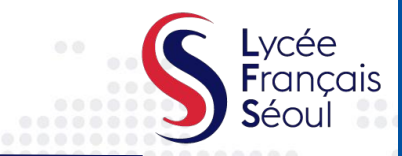

### Les informations du LFS à consulter régulièrement

| Nom de              | l'élève (Tère) A Info<br>per<br>& sondages Discussions Age | rmations C<br>sonnelles de<br>enda Menu | Cahier Notes Compétences Résultats Vie Orientations Communication<br>textes Colaire Orientations Communication |
|---------------------|------------------------------------------------------------|-----------------------------------------|----------------------------------------------------------------------------------------------------|
| Informations & so   | ndages O Discussions Agenda Menud                          | e la cantine Calend                     | Irier scolaire                                                                                                 |
| Informations & sono | tages Illniquement les non lues Toutes                     | v culture culture                       | Conseil de classe / Stage en entrenrise - 3°                                                                   |
| Catégoria           | Titre                                                      |                                         |                                                                                                    |
| Calegorie           | Inte                                                       | Date                                    | Bonjour à tous,                                                                                                |
|                     | Sortie Theâte                                              | 25/09/2017                              | Les stade en entrenrise des 3ème aura lieu cette année du 11 au 15 décembre                                    |
| i Divers            | Conseil de classe / Stage en entreprise - 3°               | 04/09/2017                              | Les stage en entreprise des serie aura neu cette année du 11 au 15 décembre.                                   |
| i Divers            | Info TA <del>DA</del> C                                    | 04/09/2017                              | De fait, les compte-rendu du conseil de classe, n'auront lieu qu'à partir du 18 du même mois.                  |
| Arts                | Exposition de peinture                                     | 04/09/2017                              | Merci                                                                                                    |
| Sports              | Olympiades                                                 | 04/09/2017                              | J'ai pris connaissance de cette information                                                                    |
| Relatif à Manon     |                                                            |                                         |                                                                                                    |
| 🚺 Divers            | Info TABAC                                                 | 04/09/2017                              |                                                                                                    |
| Sports              | Olympiades                                                 | 04/09/2017                              |                                                                                                    |
| titre individuel    |                                                            |                                         |                                                                                                    |
| 🚺 Sorties           | SVT                                                        | 17/01/2017                              | tions dans cet                                                                                                 |
|                     | Τα                                                         | outes les<br>espace                     | s informations seront transmu<br>(réunions, Orientation, événements etc.)                                      |

II. Pronote - Répondre à des formulaires

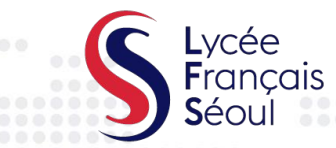

18

Agence puul Tenseignement françai a Tétranger

## Les autorisations à renseigner au début de l'année

PRONOTE

| Informations & sondages Discussions Agenda Menu Calendrier    Informations & sondages   Tottes Itele    Autorisation de sonte: - College  Cestinatare  Responsables > Un envol par élève Cestinatare Responsables > Un envol par élève Cestinatare Responsables > Un envol par élève Responsables > Un envol par élève Cestinatare Responsables > Un envol par élève Cestinatare Responsables > Un envol par élève Responsables > Un envol par élève Responsables > Un envol par élève Responsables > Un envol par élève Responsables > Un envol par élève Responsables > Un envol par élève Responsables > Un envol par élève d'attende de élèves Responsable > Un envol par élève Responsables > Un envol par élève Responsable > Un envol par élève Responsable > Un envol par élève Responsable > Un envol par élève Responsable > Un envol par élève Responsable > Un envol par élève Responsable > Un envol par élève Responsable > Un envol par élève Responsable > Un envol par élève Responsable > Un envol par élève Responsable > Un envol par élève Responsable > Un envol par élève envol responsable > Un envol par élève envol responsable Res                                                                                                    | Nom de l'élève (lère) 🖌 Informations Cahier Notes Compétences Résultats Vie Orientations Communication                                                                                                    |
|----------------------------------------------------------------------------------------------------|----------------------------------------------------------------------------------------------------|
| Informations & sondages Toutes Toutes | Informations & sondages Discussions Agenda Menu Calendrier                                                                                                    |
| Autorisation de sortie - Collège         Partie vance         Destinatives         8 Classes         Responsables - Un envol par élève         Ce sondage est nommatif         Autorisation de sortie de l'établissement pour les collégiens         Vue la Circulaire nº96-248 du 25 octobre 1996 relative à la surveillance des élèves.         Après avoir pris connaissance de son emploi du temps, j'autorise mon fils / ma fille à arriver plus tard en cas d'absence du professeur chargé du premier cours de la journée et à quitter l'établissement en cas d'absence du professeur chargé du dernier cours de la journée et à quitter l'établissement en cas d'absence du professeur chargé du dernier cours de la journée et à quitter l'établissement en cas d'absence du professeur chargé du dernier cours de la journée.         NB : En donnant votre accord, veuillez prendre note que l'établissement n'est pas tenu de vous prévenir par téléphone.         Midie school students parental permission form         In compliance with Bulletin nº96-248 dated October 25th 1996 related to student supervision         In the taken note of his / her school timetable and therefore, I authorize my son / my daughter to arrive at school later and / or leave school earlier if the teacher in charge of the first lesson of the day is / are absent.         Please note the school is under no obligation to inform you of any class cancellation or timetable change by phone once consent is given.         Our /ves         Our /ves                                                                                                    | Informations & sondages Toutes 🗸 Vniquement les non lues                                                                                                    |
| Autorisation de solve - Conge  Autorisation de solve - Conge  Ce sontage est normalf  Autorisation de sortie de l'établissement pour les collégiens Vu la Circulaire nº96-248 du 25 octobre 1996 relative à la surveillance des élèves. Après avoir pris connaissance de son emploi du temps, j'autorise mon fils / ma fille à arriver plus tard en cas d'absence du professeur chargé du premier cours de la journée et à quitter l'établissement en cas d'absence du professeur chargé du dernier cours de la journée. NB : En donnant votre accord, veuillez prendre note que l'établissement n'est pas tenu de vous prévenir par téléphone. Middle school students parental permission fom In compliance with Bulletin nº96-248 dated October 25th 1996 related to student supervision I have taken note of his / her school timetable and therefore, I authorize my son / my daughter to arrive at school later and / or leave school earlier if the teacher in charge of the first lesson of the day and / or the teacher in charge of the last lesson of the day is / are absent. Rease note the school is under no obligation to inform you of any class cancellation or timetable change by phone once consent is given. Out Y ves Out Y ves  |                                                                                                    |
| Destinatives<br>2 Classes<br>Responsables - Un envoi par élève<br>Ce sondage est nomnait<br>Autorisation de sortie de l'établissement pour les collégiens<br>Vu la Circulaire nº96-248 du 25 octobre 1996 relative à la surveillance des élèves.<br>Après avoir pris connaissance de son emploi du temps, j'autorise mon fils / ma fille à arriver plus tard en cas d'absence du professeur chargé du premier cours de la journée et à quitter l'établissement en cas<br>d'absence du professeur chargé du demier cours de la journée.<br>NB : En donnant votre accord, veuillez prendre note que l'établissement n'est pas tenu de vous prévenir par téléphone.<br>Middle school students parental permission form<br>In compliance with Bulletin nº96-248 dated October 25th 1996 related to student supervision<br>In have taken note of his / her school timetable and therefore, I authorize my son / my daughter to arrive at school later and / or leave school earlier if the teacher in charge of the first lesson of the day and /<br>or the teacher in charge of the last lesson of the day is / are absent.<br>Please note the school is under no obligation to inform you of any class cancellation or timetable change by phone once consent is given.<br>© our/res<br>© ther Ne                                                                                                    |                                                                                                    |
|                                                                                                    | Destinataires                                                                                                    |
| Ce sondage est nommatif Autorisation de sortie de l'établissement pour les collégiens Vu la Circulaire n°96-248 du 25 octobre 1996 relative à la surveillance des élèves. Après avoir pris connaissance de son emploi du temps, j'autorise mon fils / ma fille à arriver plus tard en cas d'absence du professeur chargé du premier cours de la journée et à quitter l'établissement en cas d'absence du professeur chargé du dernier cours de la journée. NB : En donnant votre accord, veuillez prendre note que l'établissement n'est pas tenu de vous prévenir par téléphone. Middle school students parental permission form In compliance with Bulletin n°96-248 dated October 25th 1996 related to student supervision I have taken note of his / her school timetable and therefore, I authorize my son / my daughter to arrive at school later and / or leave school earlier if the teacher in charge of the first lesson of the day and / or the teacher in charge of the last lesson of the day is / are absent. Please note the school is under no obligation to inform you of any class cancellation or timetable change by phone once consent is given. Oui/Ves Ne : No : No : No : No : No : No : No :                                                                                                    | 8 Classes<br>Responsables > Un envoi par élève                                                                                                    |
| Autorisation de sortie de l'établissement pour les collégiens         Vu la Circulaire n°96-248 du 25 octobre 1996 relative à la surveillance des élèves.         Après avoir pris connaissance de son emploi du temps, j'autorise mon fils / ma fille à arriver plus tard en cas d'absence du professeur chargé du premier cours de la journée et à quitter l'établissement en cas d'absence du professeur chargé du dernier cours de la journée et à quitter l'établissement en cas d'absence du professeur chargé du dernier cours de la journée.         NB : En donnant votre accord, veuillez prendre note que l'établissement n'est pas tenu de vous prévenir par téléphone.         Middle school students parental permission form         In compliance with Bulletin n°96-248 dated October 25th 1996 related to student supervision         I have taken note of his / her school timetable and therefore, I authorize my son / my daughter to arrive at school later and / or leave school earlier if the teacher in charge of the first lesson of the day and / or the teacher in charge of the last lesson of the day is / are absent.         Please note the school is under no obligation to inform you of any class cancellation or timetable change by phone once consent is given.         Ouir/ves         Ne / No                                                                                                    | Ce sondage est nominatif                                                                                                    |
| Vu la Circulaire nº96-248 du 25 octobre 1996 relative à la surveillance des élèves.         Après avoir pris connaissance de son emploi du temps, j'autorise mon fils / ma fille à arriver plus tard en cas d'absence du professeur chargé du premier cours de la journée et à quitter l'établissement en cas d'absence du professeur chargé du dernier cours de la journée.         NB : En donnant votre accord, veuillez prendre note que l'établissement n'est pas tenu de vous prévenir par téléphone.         Middle school students parental permission form         In compliance with Bulletin nº96-248 dated October 25th 1996 related to student supervision         I have taken note of his / her school timetable and therefore, I authorize my son / my daughter to arrive at school later and / or leave school earlier if the teacher in charge of the first lesson of the day and / or the teacher in charge of the last lesson of the day is / are absent.         Please note the school is under no obligation to inform you of any class cancellation or timetable change by phone once consent is given.         Oui/Yes         Oui/Yes         No no No                                                                                                    | Autorisation de sortie de l'établissement pour les collégiens                                                                                                    |
| Après avoir pris connaissance de son emploi du temps, j'autorise mon fils / ma fille à arriver plus tard en cas d'absence du professeur chargé du premier cours de la journée et à quitter l'établissement en cas d'absence du professeur chargé du premier cours de la journée et à quitter l'établissement en cas d'absence du professeur chargé du premier cours de la journée et à quitter l'établissement en cas d'absence du professeur chargé du premier cours de la journée et à quitter l'établissement en cas d'absence du professeur chargé du premier cours de la journée et à quitter l'établissement en cas d'absence du professeur chargé du premier cours de la journée et à quitter l'établissement en cas d'absence du professeur chargé du premier cours de la journée et à quitter l'établissement en cas d'absence du professeur chargé du premier cours de la journée et à quitter l'établissement en cas d'absence du professeur chargé du premier cours de la journée et à quitter l'établissement en cas d'absence du professeur chargé du premier cours de la journée et à quitter l'établissement en cas d'absence du professeur chargé du dernier cours de la journée et à quitter l'établissement en cas d'absence du professeur chargé du premier cours de la journée et à quitter l'établissement en cas d'absence du professeur charge d'une ence consent is diven.   NB : En donnant votre accord, veuillez prendre note que l'établissement n'est pas tenu de vous prévenir par téléphone.   In compliance with Bulletin n°96-248 dated October 25th 1996 related to student supervision   I have taken note of his / her school timetable and therefore, I authorize my son / my daughter to arrive at school later and / or leave school earlier if the teacher in charge of the first lesson of the day ad / or the teacher in charge of the last lesson of the day is a re absent.   Please note the school is under no obligation to inform you of any class cancellation or timetable change by pho                                                                                    | Vu la Circulaire nº96-248 du 25 octobre 1996 relative à la surveillance des élèves.                                                                                                    |
| NB : En donnant votre accord, veuillez prendre note que l'établissement n'est pas tenu de vous prévenir par téléphone. <i>Middle school students parental permission form</i> In compliance with Bulletin n°96-248 dated October 25th 1996 related to student supervision         I have taken note of his / her school timetable and therefore, I authorize my son / my daughter to arrive at school later and / or leave school earlier if the teacher in charge of the first lesson of the day and / or the teacher in charge of the last lesson of the day is / are absent.         Please note the school is under no obligation to inform you of any class cancellation or timetable change by phone once consent is given.         Ouil Yes         Non / No                                                                                                    | Après avoir pris connaissance de son emploi du temps, j'autorise mon fils / ma fille à arriver plus tard en cas d'absence du professeur chargé du premier cours de la journée et à quitter l'établissement en cas d'absence du professeur chargé du dernier cours de la journée.              |
| Middle school students parental permission form         In compliance with Bulletin n°96-248 dated October 25th 1996 related to student supervision         I have taken note of his / her school timetable and therefore, I authorize my son / my daughter to arrive at school later and / or leave school earlier if the teacher in charge of the first lesson of the day and / or the teacher in charge of the last lesson of the day is / are absent.         Please note the school is under no obligation to inform you of any class cancellation or timetable change by phone once consent is given.         Oui / Yes         Non / No                                                                                                    | NB : En donnant votre accord, veuillez prendre note que l'établissement n'est pas tenu de vous prévenir par téléphone.                                                                                                    |
| In compliance with Bulletin n°96-248 dated October 25th 1996 related to student supervision I have taken note of his / her school timetable and therefore, I authorize my son / my daughter to arrive at school later and / or leave school earlier if the teacher in charge of the first lesson of the day and / or the teacher in charge of the last lesson of the day is / are absent. Please note the school is under no obligation to inform you of any class cancellation or timetable change by phone once consent is given. Oui / Yes Non / No                                                                                                    | Middle school students parental permission form                                                                                                    |
| I have taken note of his / her school timetable and therefore, I authorize my son / my daughter to arrive at school later and / or leave school earlier if the teacher in charge of the first lesson of the day and / or the teacher in charge of the last lesson of the day is / are absent.  Please note the school is under no obligation to inform you of any class cancellation or timetable change by phone once consent is given.  Oui / Yes Non / No                                                                                                    | In compliance with Bulletin nº96-248 dated October 25th 1996 related to student supervision                                                                                                    |
| Please note the school is under no obligation to inform you of any class cancellation or timetable change by phone once consent is given. Oui/Yes Non / No                                                                                                    | I have taken note of his / her school timetable and therefore, I authorize my son / my daughter to arrive at school later and / or leave school earlier if the teacher in charge of the first lesson of the day and / or the teacher in charge of the last lesson of the day is / are absent. |
| Oui / Yes<br>Non / No                                                                                                    | Please note the school is under no obligation to inform you of any class cancellation or timetable change by phone once consent is given.                                                                                                    |
| V Non / No                                                                                                    | Oui/Yes                                                                                                    |
|                                                                                                    |                                                                                                    |

## II. Pronote - Répondre à des formulaires

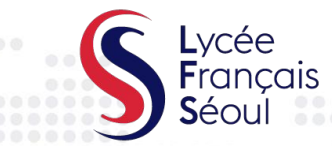

#### Le questionnaire Santé à renseigner chaque jour (version pc)

| Nom de l'élève (lère)                                                                                                    | A Informa personi                                                                                  | tions Cahier<br>Ielles de textes                                                                      | Notes Com                                                                                 | pétences Résuli                                                            | ats Vie<br>scolaire                | Orientations                  | Communication                       |
|----------------------------------------------------------------------------------------------------|----------------------------------------------------------------------------------------------------|----------------------------------------------------------------------------------------------------|-------------------------------------------------------------------------------------------|----------------------------------------------------------------------------|------------------------------------|-------------------------------|-------------------------------------|
| Informations & sondages Disc                                                                                                    | cussions Agenda                                                                                    | Menu Caleno                                                                                           | drier                                                                                     |                                                                            |                                    |                               |                                     |
| Informations & sondages To                                                                                                    | outes                                                                                              | V 🔽 Uniquer                                                                                           | ment les non lue                                                                          | 5                                                                          |                                    |                               |                                     |
| Questionnaire quotidien sur l'état de santé                                                                                                    |                                                                                                    |                                                                                                    |                                                                                           | iour all                                                                   | plus tar                           | d 30 mir                      | lutes                               |
| Aperçu Responsables > Un envoi par élève                                                                                                    | A                                                                                                  | enseigne<br>ava                                                                                       | er chaqu<br>Int l'arriv                                                                   | e jour au<br>vée de l'ei                                                   | nfant au                           | LFS                           |                                     |
| Ce sondage est nominatif                                                                                                    |                                                                                                    |                                                                                                    |                                                                                           |                                                                            |                                    |                               |                                     |
| Avez-vous une température supérieure à 37,5° C?<br>Do you have a fever higher than 37.5° C?<br>Oui / Yes<br>Non / No                                       |                                                                                                    |                                                                                                    |                                                                                           |                                                                            |                                    |                               |                                     |
| Présentez-vous au moins l'un des symptômes sus<br>Do you have any of the following symptoms of Covi<br>(Si l'un des symptômes est causé par une maladie ch | picieux du Covid-19 suivants:<br>id-19: cough, sore throat, sho<br>hronique sans lien avec le Covi | oux, mal de gorge, difficulté :<br>tness of breath, diarrhea, nai<br>I-19, l'élève ou le personnel es | à respirer, diarrhée, nause<br>usea, loss of taste and/or<br>t autorisé à entrer dans l'é | e, perte de goût et/ou de l'odo<br>smell?<br>ablissement même s'il a coché | rat?<br>"oui", à condition de prés | enter un certificat médical : | attestant du caractère chronique    |
| du symptôme. / If any of the symptoms are caused by Oui / Yes Non / No                                                                                     | a chronic illness unrelated to C                                                                   | ovid-19, the student or staff is a                                                                    | llowed to enter the school e                                                              | ven if they checked "yes", provie                                          | ling a certificate medical e       | vidence of the chronic nat    | ure of the symptom.)                |
| Avez-vous voyagé à l'étranger au cours des 14 dem<br>Have you traveled abroad in the last 14 days?<br>Oui / Yes<br>Non / No                                | niers jours?                                                                                       |                                                                                                    |                                                                                           |                                                                            |                                    |                               |                                     |
| L'un de vos cohabitants a-t-il voyagé à l'étranger au<br>Has any of your cohabitants traveled abroad in the<br>Oui / Yes<br>Non / No                       | i cours des 14 derniers jours?<br>last 14 days?                                                    |                                                                                                    |                                                                                           |                                                                            |                                    |                               |                                     |
| L'un de vos cohabitants est-il en quarantaine à dom<br>Is any of your cohabitants quarantined at home?<br>Oui / Yes<br>Non / No                            | nicile?                                                                                            |                                                                                                    |                                                                                           |                                                                            |                                    |                               |                                     |
| Si vous avez répondu OUI à l'une des questions, il ne                                                                                                    | faut pas venir au LFS et imméc                                                                     | atement nous en informer à l'a                                                                        | adresse <u>infirmerie@lfseou</u>                                                          | .org / If you answered <b>YE S</b> to any                                  | of the questions, <b>do not c</b>  | come to schoogrd immed        | liately inform LFS health service : |

PRONOTE

## II. Pronote - Répondre à des formulaires

PRONOTE

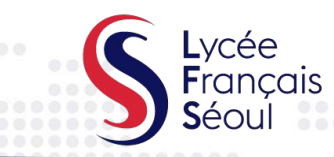

#### Le questionnaire Santé à renseigner chaque jour (version mobile)

|       | Mme PARK J. (Responsable<br>Communication et Promotion)<br>Homepage | Mme PARK J. (Responsable<br>Communication et Promotion)<br>Previous connection the Thu 26 Aug at 09h24 | Ξ                                |
|-------|---------------------------------------------------------------------|----------------------------------------------------------------------------------------------------|----------------------------------|
|       | Reminder                                                            | My timetable<br>Roll call and follow-up<br>Menu                                                        |                                  |
|       | Portail e-sidoc<br>Search for a resource in the school librar       | List of students<br>Information & Surveys<br>Discussions<br>Incidents                                  | Chat<br>Xií<br>Notify<br>Contact |
| > ≝ ✓ | Incidents<br>Current week ><br>No reported incident in the period   | Agenda<br>Account<br>Parameters<br>Switch accounts                                                     |                                  |
|       | Teachers' non ensured courses                                       |                                                                                                    |                                  |

- Cliquez simplement sur les boutons Menu → Papillon sur l'application mobile pour trouver le questionnaire de santé quotidien et d'autres notifications importantes de LFS !
  - Chaque fois que vous et/ou votre enfant entrez dans le bâtiment de l'école, vous devez remplir le Questionnaire de Santé
  - Le questionnaire doit être rempli au moins 30 min. avant votre arrivée

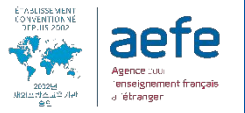

### II. Pronote - Discussion entre parents & délégués

PRONOTE

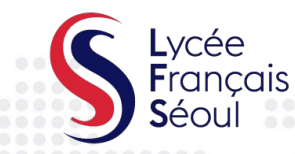

## Échanger individuellement avec les parents délégués de la

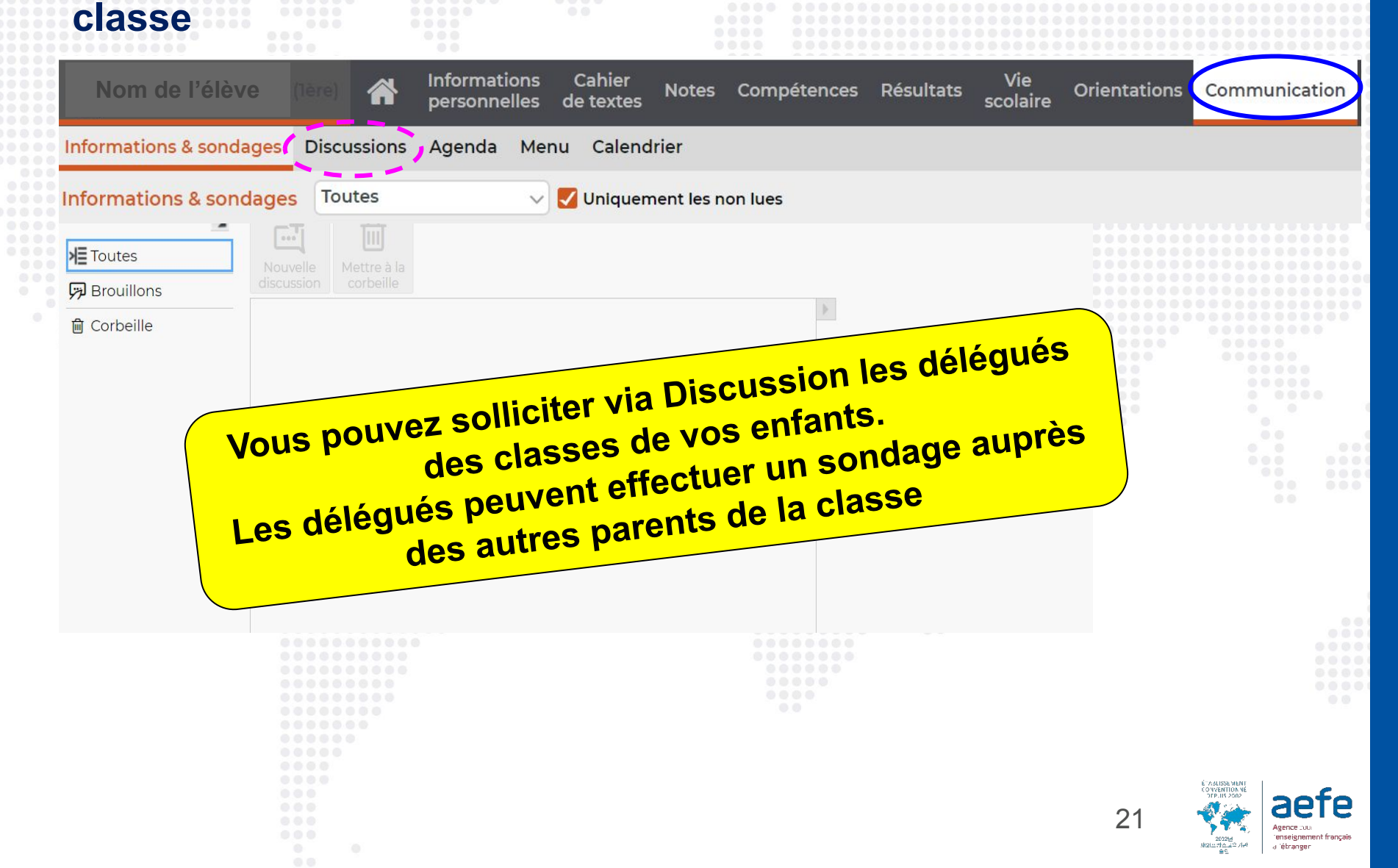

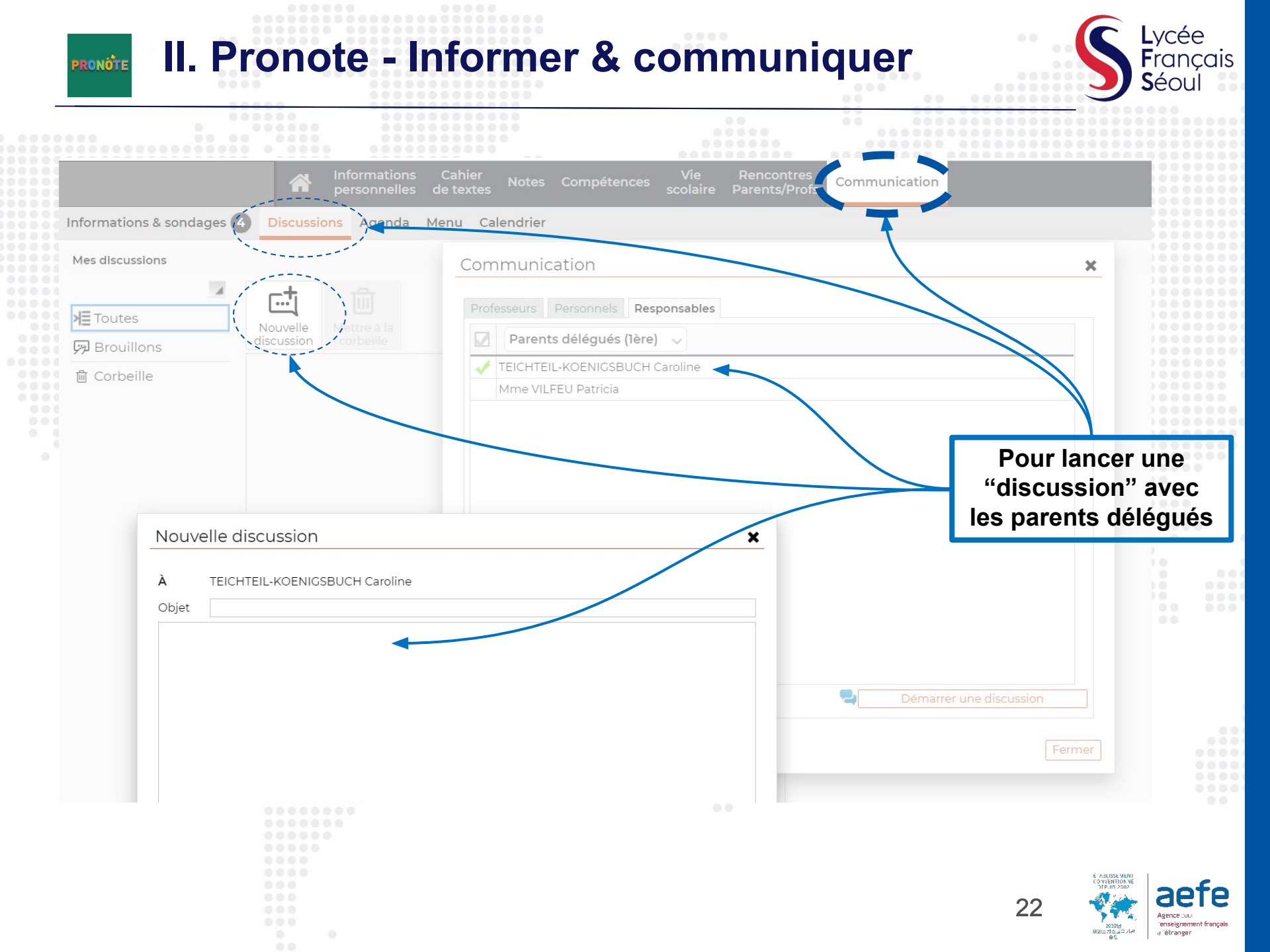

## II. Pronote - Justifier les absences & retards

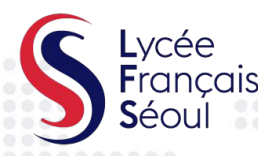

# En cas d'absence ou de retard de votre enfant, saisir le motif et joindre le justificatif sur Pronote

PRONOTE

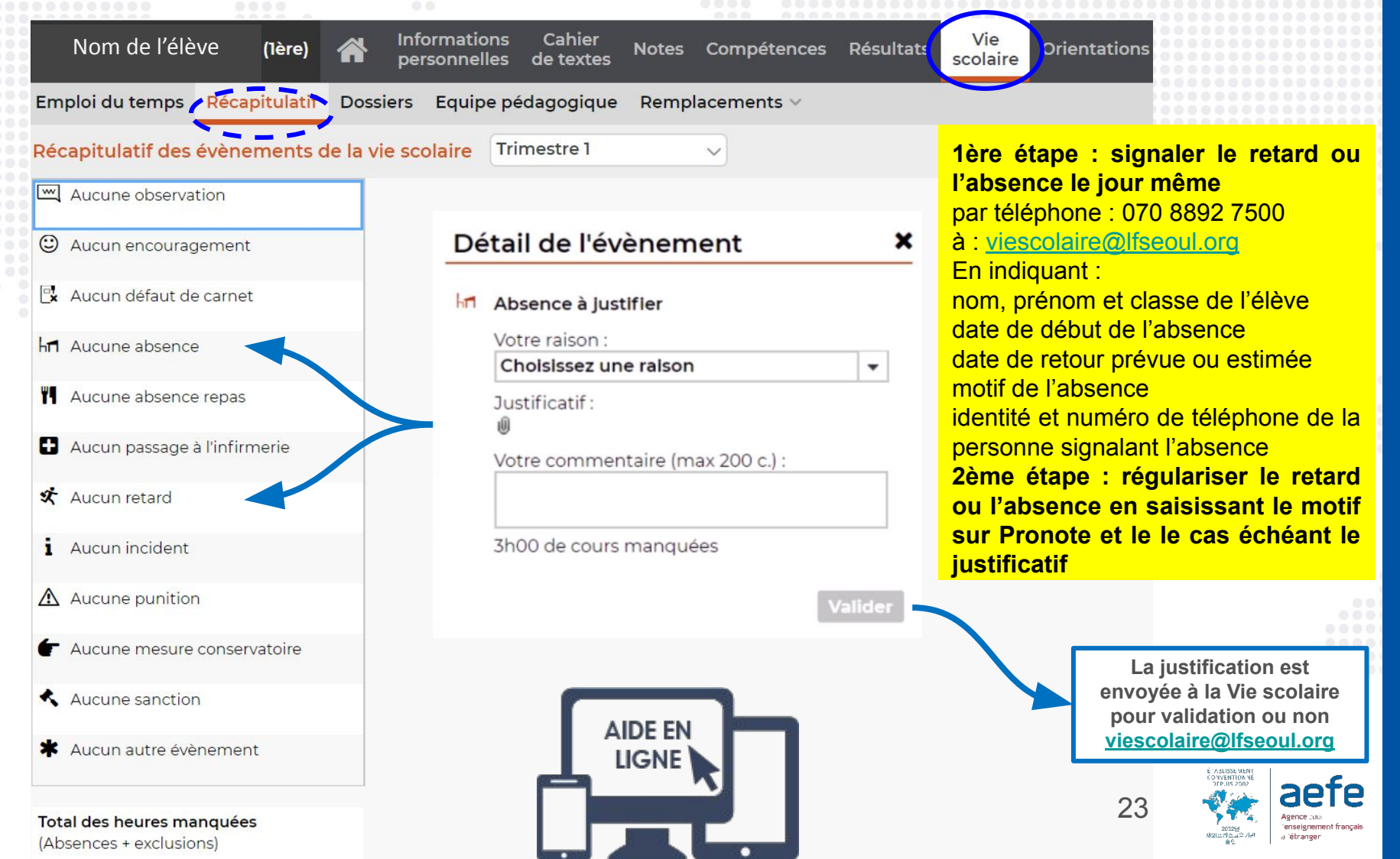

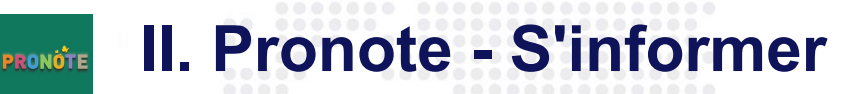

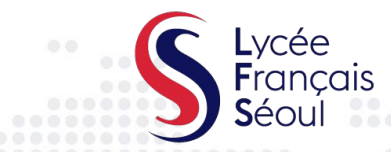

#### 🖌 Les résultats de votre enfant

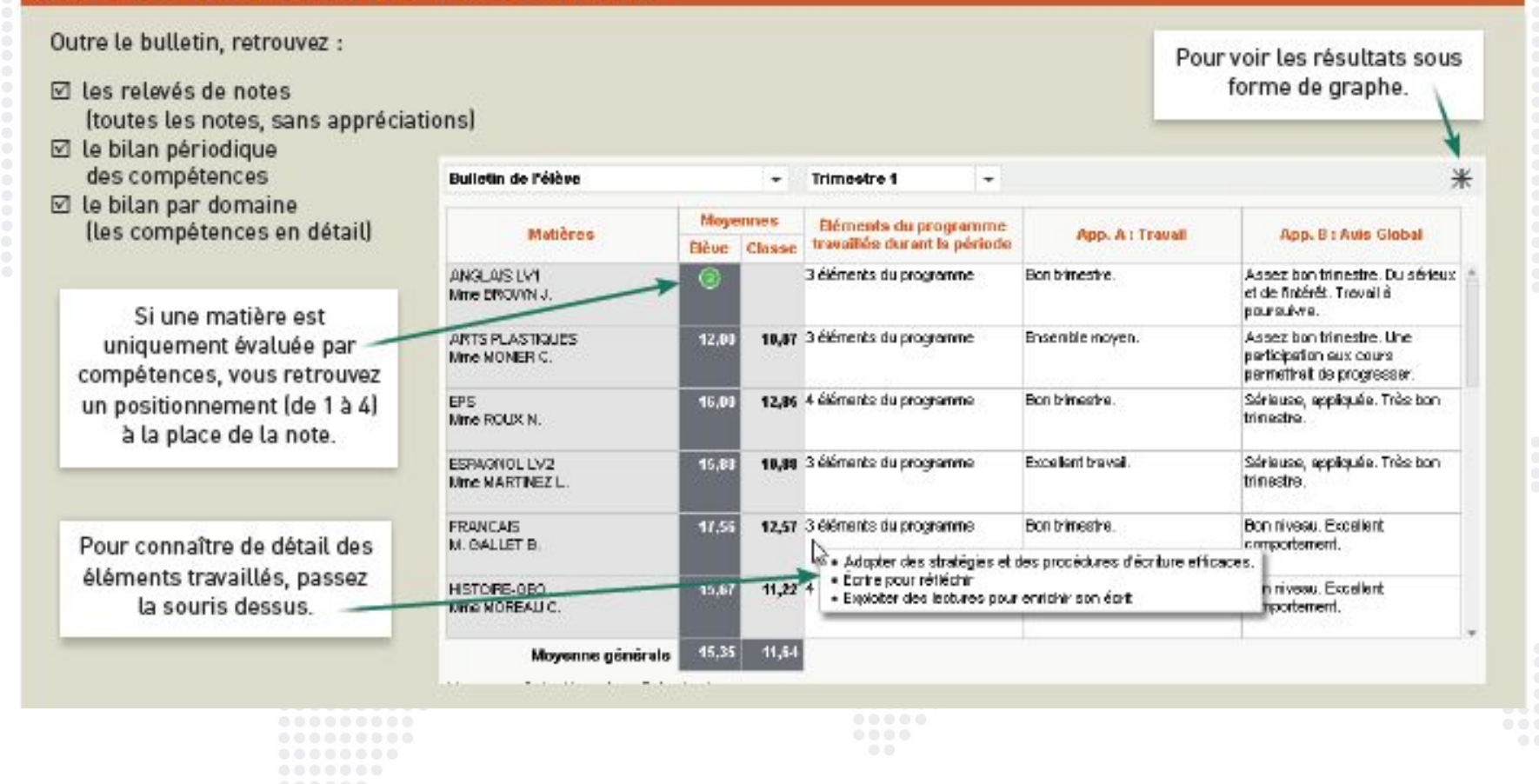

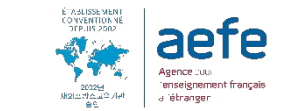

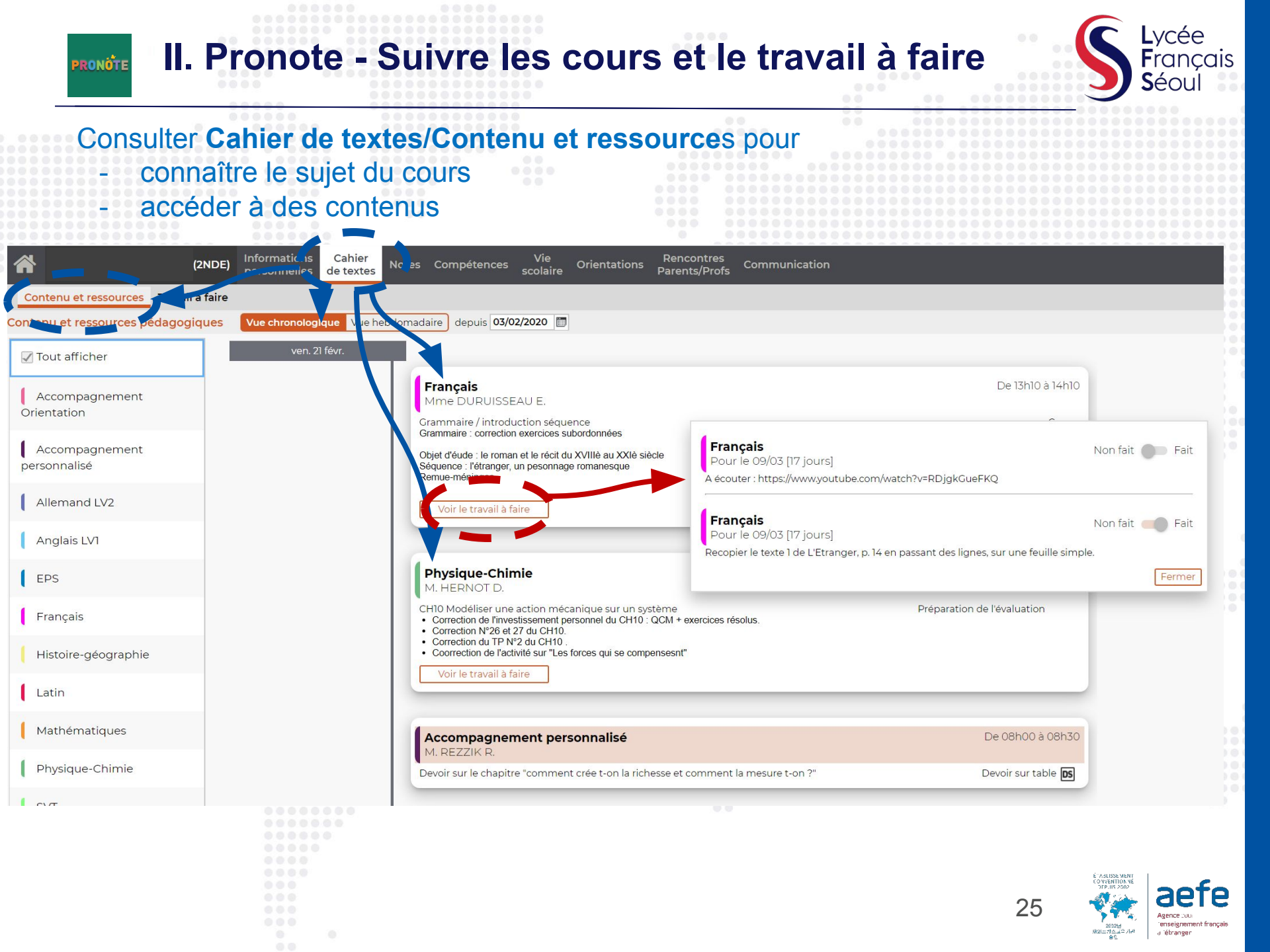

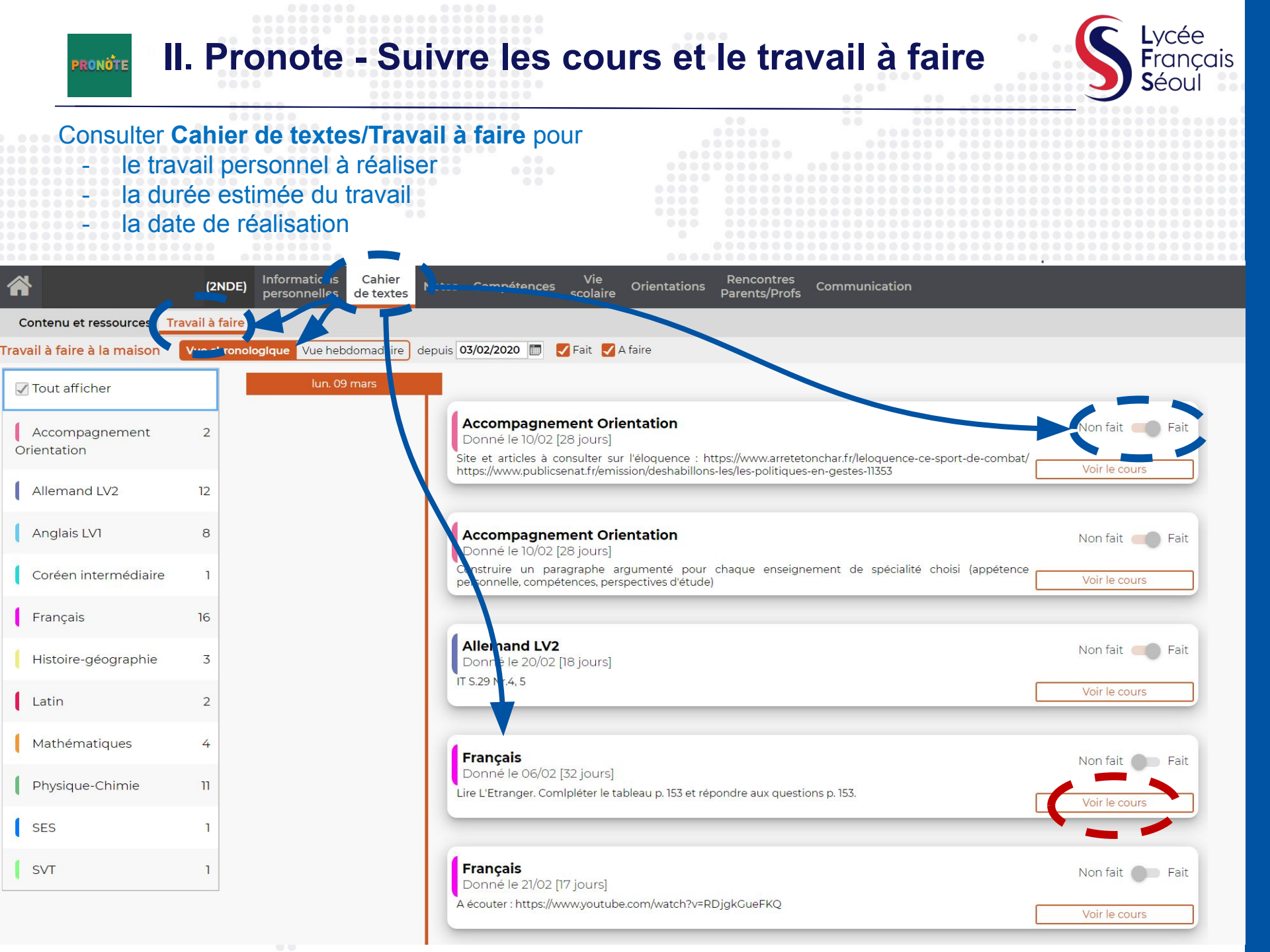

| PRONOTE II. Pr                                                                                | onote - Inform                                   | er           | & communiquer                          | <b>S</b><br><b>L</b> ycée<br><b>F</b> rançais<br><b>S</b> éoul |
|-----------------------------------------------------------------------------------------------|--------------------------------------------------|--------------|----------------------------------------|----------------------------------------------------------------|
|                                                                                               |                                                  |              |                                        |                                                                |
| *                                                                                             | (2NDE) Informations Cahier personnelles de texte | s Not        | tes Compétences Vie Orientations       | Rencontres<br>Parents/Profs                                    |
| Emploi du temps Récapitu<br>Equipe pédagogique de la cla<br>Professeur principal : Mme DURUIS | latif Dossiers Equipe pédagogiq                  | ue           | elacements v                           | Pour voir les<br>adresses email des<br>professeurs             |
| Nom                                                                                           | Matière/Fonction                                 |              | E-mail                                 |                                                                |
| M. BAGARRE C.                                                                                 | EPS                                              | 2h00         | <u>clement.bagarre@lfseoul.org</u>     |                                                                |
| Mme BOUSSARD J.                                                                               | EPS                                              | 2h00         | jeanne.boussard@lfseoul.org            |                                                                |
| M. COMTET J.                                                                                  |                                                  |              | jeremy.comtet@lfseoul.org              |                                                                |
| Mme DURUISSEAU E.                                                                             | Français<br>Latin                                | 4h00<br>2h00 | emilie.duruisseau@lfseoul.org          |                                                                |
| M. GAY D.                                                                                     | Mathématiques                                    | 4h00         | david.gay@lfseoul.org                  |                                                                |
| M. GERMAIN P.                                                                                 | Histoire-géographie                              | 3h00         | patrice.germain@lfseoul.org            |                                                                |
| M. HERNOT D.                                                                                  | Physique-Chimie                                  | 1h30         | dominique.hernot@lfseoul.org           |                                                                |
| Mme HUH J.                                                                                    | Coréen intermédiaire                             | 2h00         | ji <u>young.huh@lfseoul.org</u>        |                                                                |
| Mme MICHOTTE DE WELLE B.                                                                      | EPS                                              | 2h00         | blandine.michottedewelle@lfseoul.org   |                                                                |
| M. OCHS M.                                                                                    | Sciences numériques et technologie               | 2h00         | matthieu.ochs@lfseoul.org              |                                                                |
| M. REIFENRATH G.                                                                              | Allemand LV2                                     | 2h30         | g <u>erhard.reifenrath@lfseoul.org</u> |                                                                |
| M. REZZIK R.                                                                                  | Enseignement Moral & Civique<br>SES              | 0h30<br>1h30 | riad.rezzik@lfseoul.org                |                                                                |
| Mme TRINELLE A.                                                                               | SVT                                              | 1h30         | agnes.trinelle@lfseoul.org             |                                                                |
| M. XAVIER N.                                                                                  | Anglais LV1                                      | 3h00         | navajeev.xavier@lfseoul.org            |                                                                |

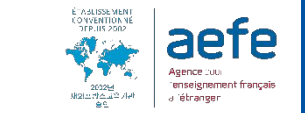

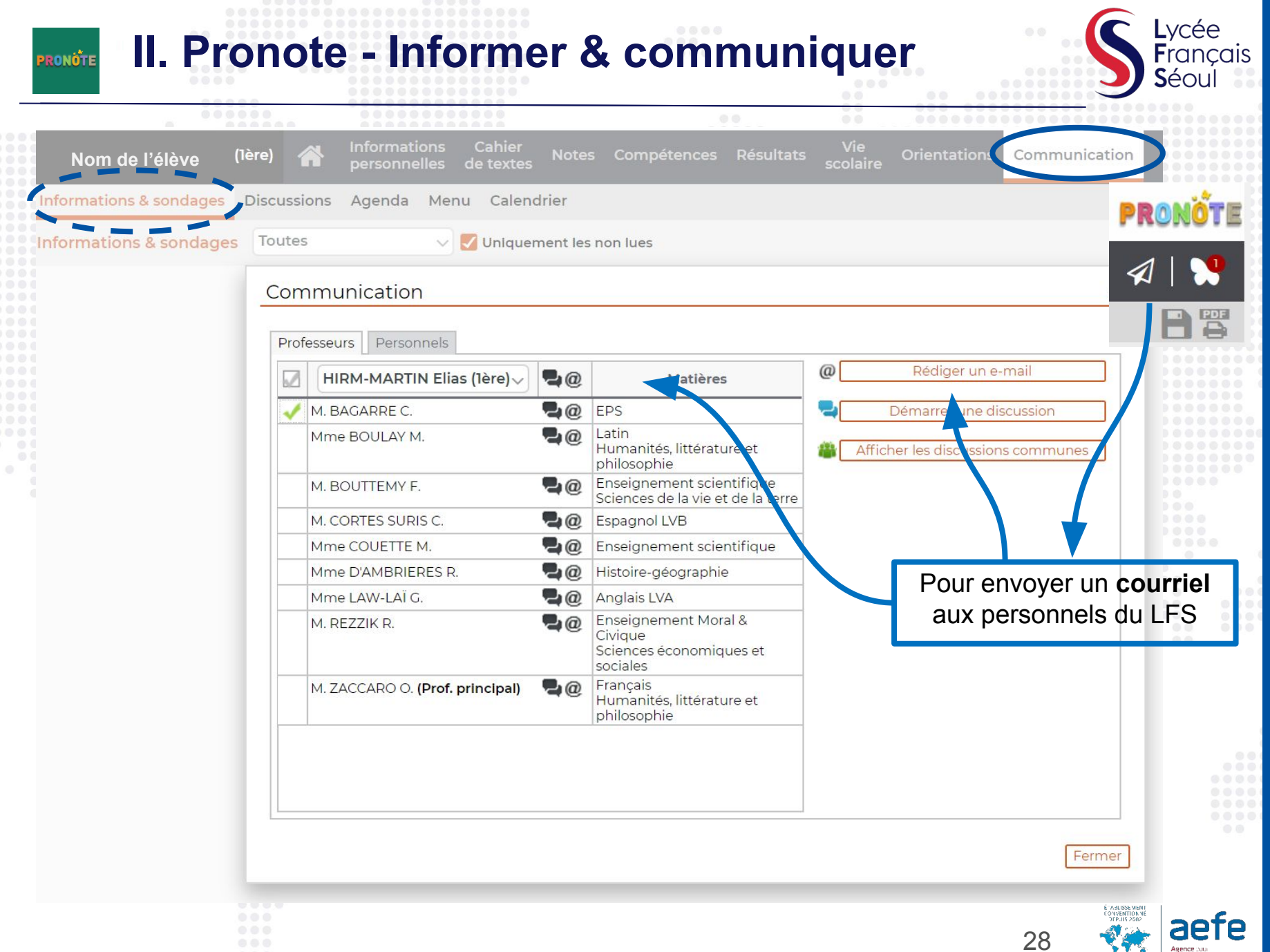

0

28

enseigneme Fétranger

## **II. Pronote - informations pratiques**

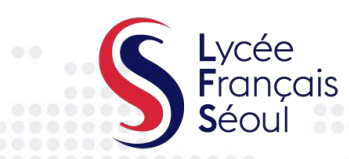

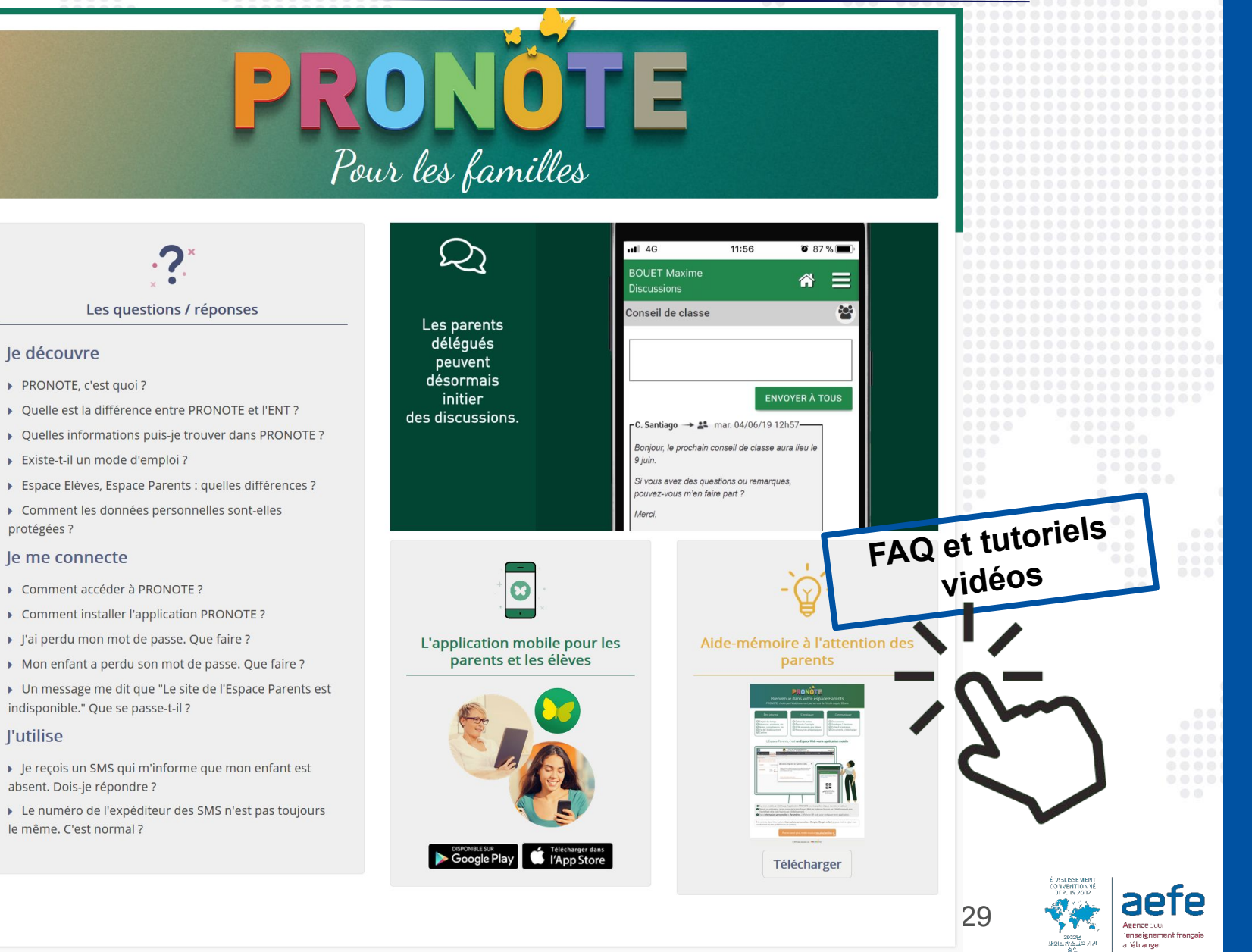

PRONOTE

## II. Pronote - Découvrir son Espace

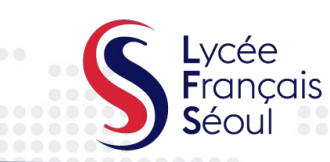

#### Démonstration des Espaces Web et Mobile

PRONOTE

Avec les Espaces Web (sur ordinateur ou sur tablette en version mobile) et l'application mobile (sur smartphone uniquement), chacun accède aux fonctionnalités nécessaires au quotidien.

Ordinateur

Mobile

Dans cette démonstration, identifiants et mots de passe sont déjà saisis et non modifiables. Vous pouvez tester la saisie mais pas la valider.

| Démo DIRECTION     | Démo PROFESSEURS   | Démo VIE SCOLAIRE           |                                                                                                    |
|--------------------|--------------------|-----------------------------|----------------------------------------------------------------------------------------------------|
| Démo ACCOMPAGNANTS | Démo PARENTS       | Démo ÉLÈVES                 |                                                                                                    |
| Démo ENTREPRISE    | É<br>Démo ACADÉMIE | Démonstra<br>des Espaces We | ations<br>eb et Mobile                                                                                                    |
|                    |                    |                             | 30<br>Lausa var<br>and and a set of the set of the set of t |

## III. Eduka - Données administratives et financières

Edu

ka

Informations Elèves et Parents

Documents

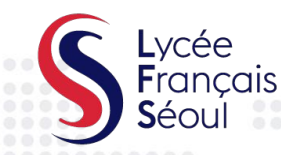

Un bouquet de services pour visualiser votre situation administrative et financière, communiquer avec le LFS et inscrire votre enfant aux Activités extra-scolaires

|                |   |   |     | Sélection de la la<br>Sélectionnez la langue<br>liste des langues dispo | ngue<br>d'affichage du systèr<br>phibles ci-dessous: | 🗙<br>me parmi la |
|----------------|---|---|-----|-------------------------------------------------------------------------|------------------------------------------------------|------------------|
|                |   |   |     | 🧾 English / Angla                                                       | ais                                                  |                  |
|                |   |   |     | 📑 Français / Frer                                                       | nch                                                  |                  |
|                |   |   |     |                                                                         |                                                      | Fermer           |
| Parent d'élève |   |   |     | Actua                                                                   | alités                                               |                  |
|                | 1 | ₽ | NOT |                                                                         | - 4                                                  |                  |

Services Extra-scolaires

Activités Extra-scolaires

Site web LFS

**Portail Finance** 

E-mails et contact

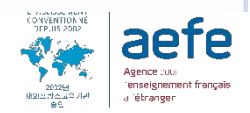

Résultat d'inscription Garderie/Cantine mercredi Bus

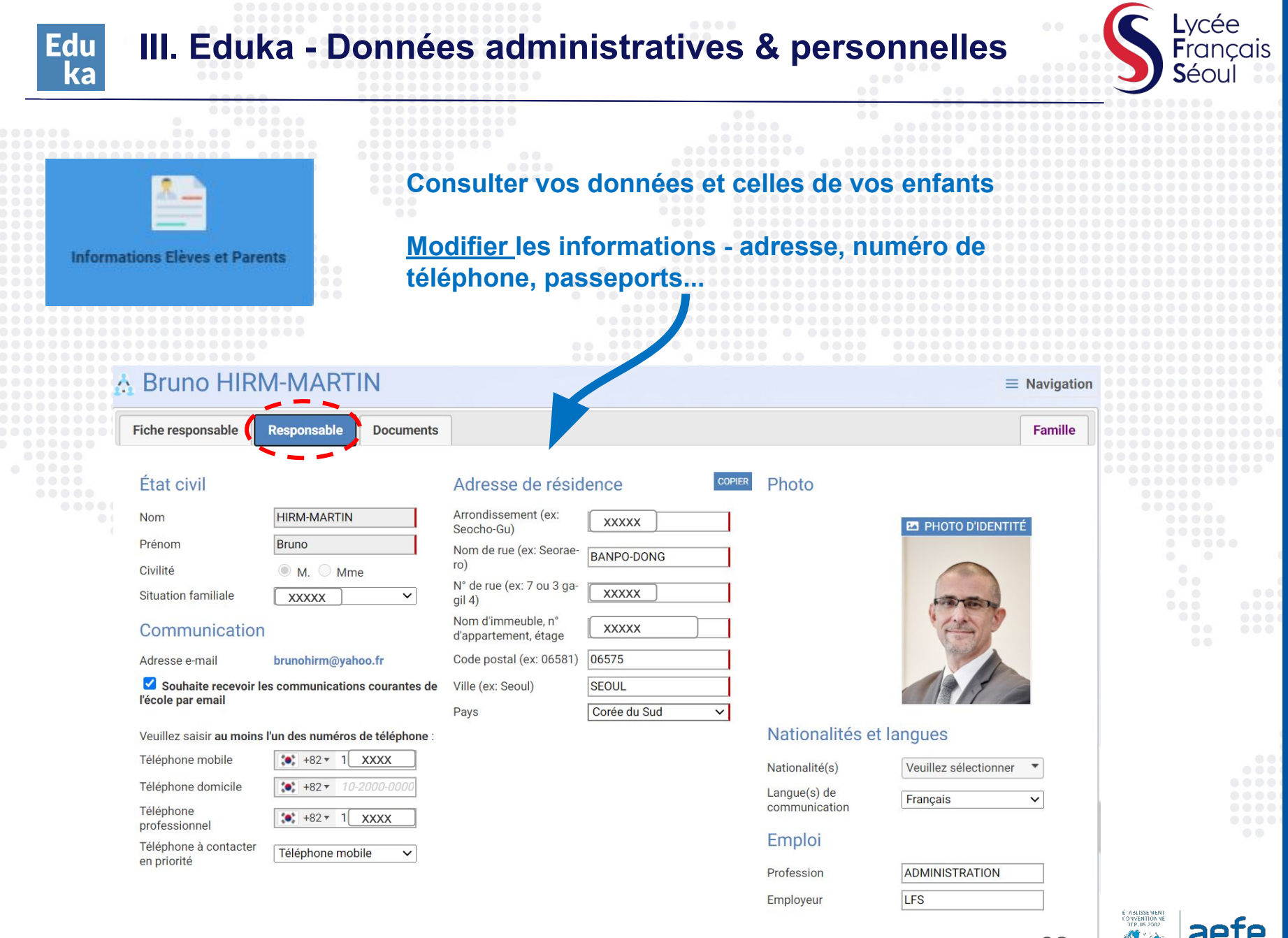

Enregistrer

32

Agence pour

enseigneme Fétranger

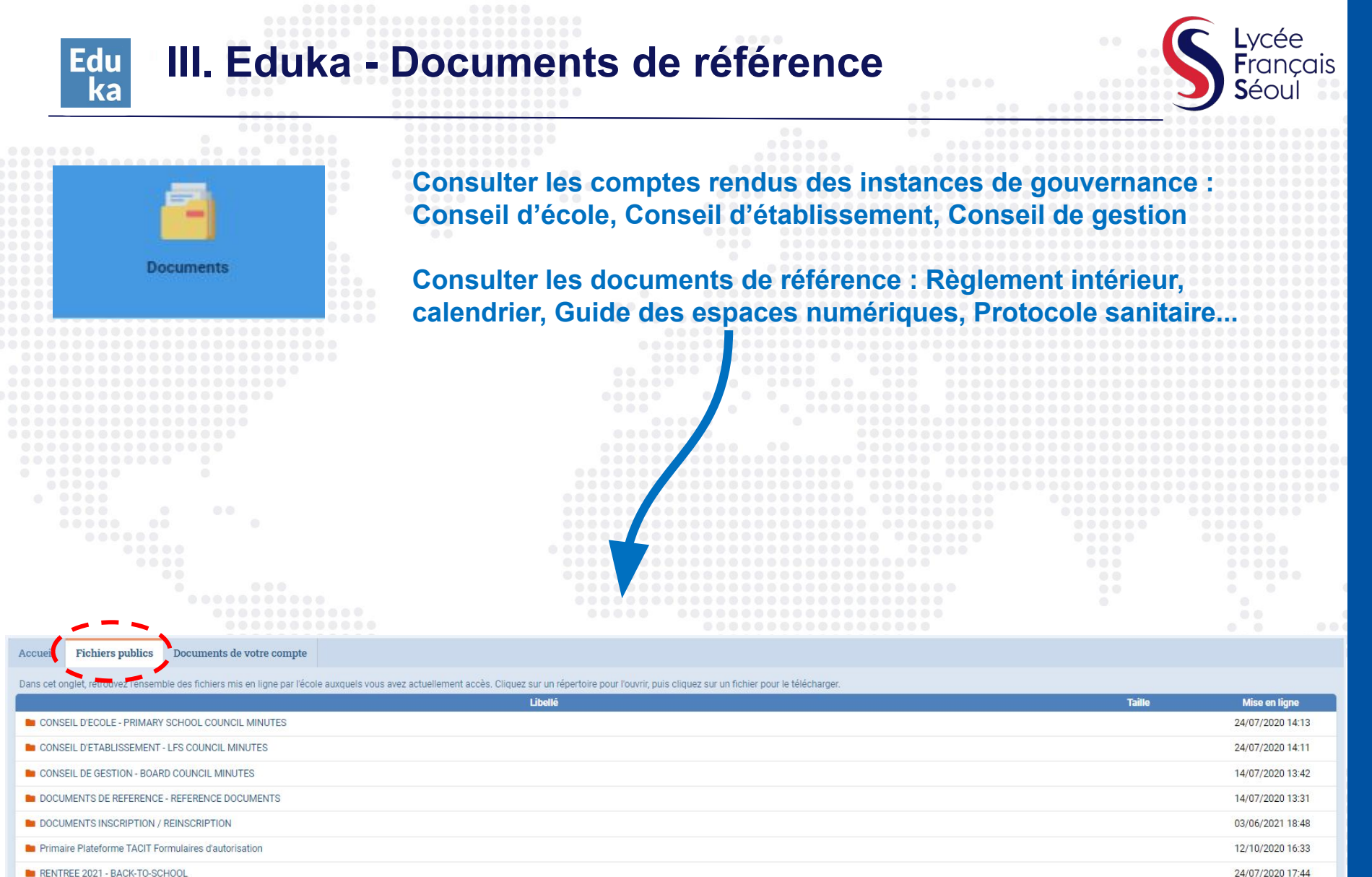

RENTREE 2021 - BACK-TO-SCHOOL

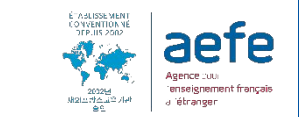

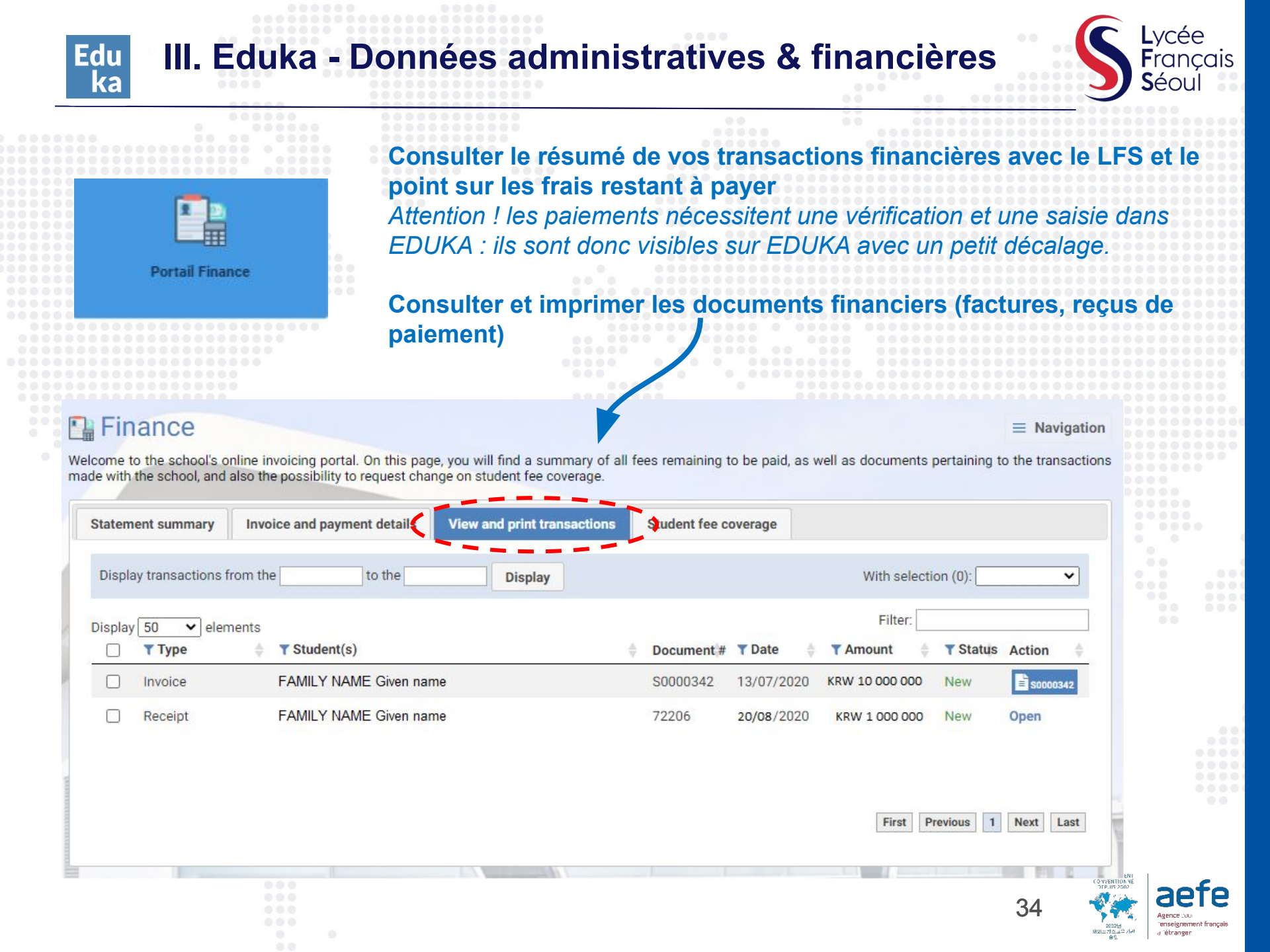

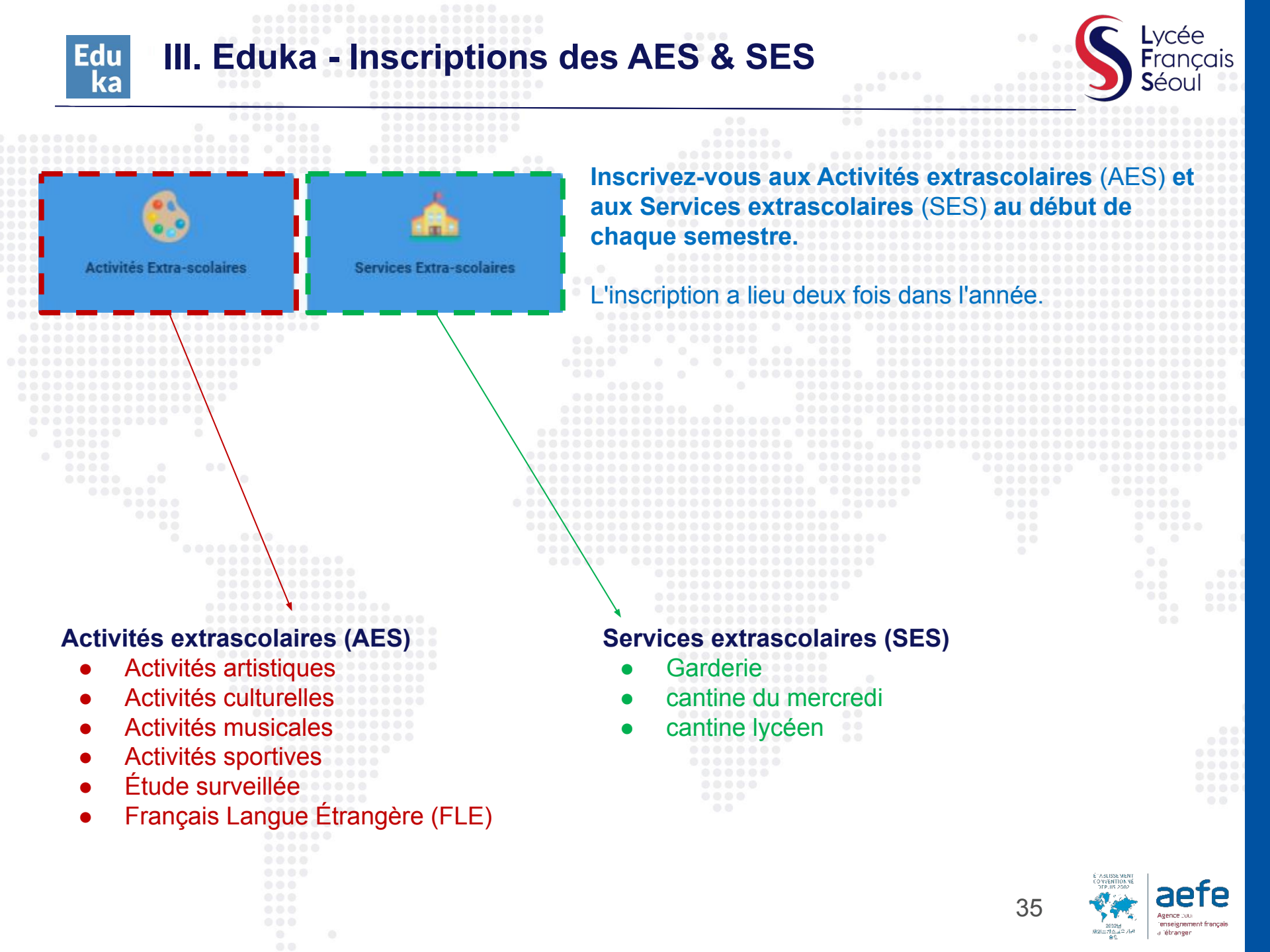

#### III. Eduka - Connectez votre compte à l'application mobile

Edu

ka

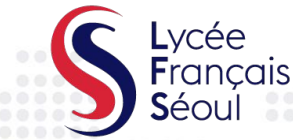

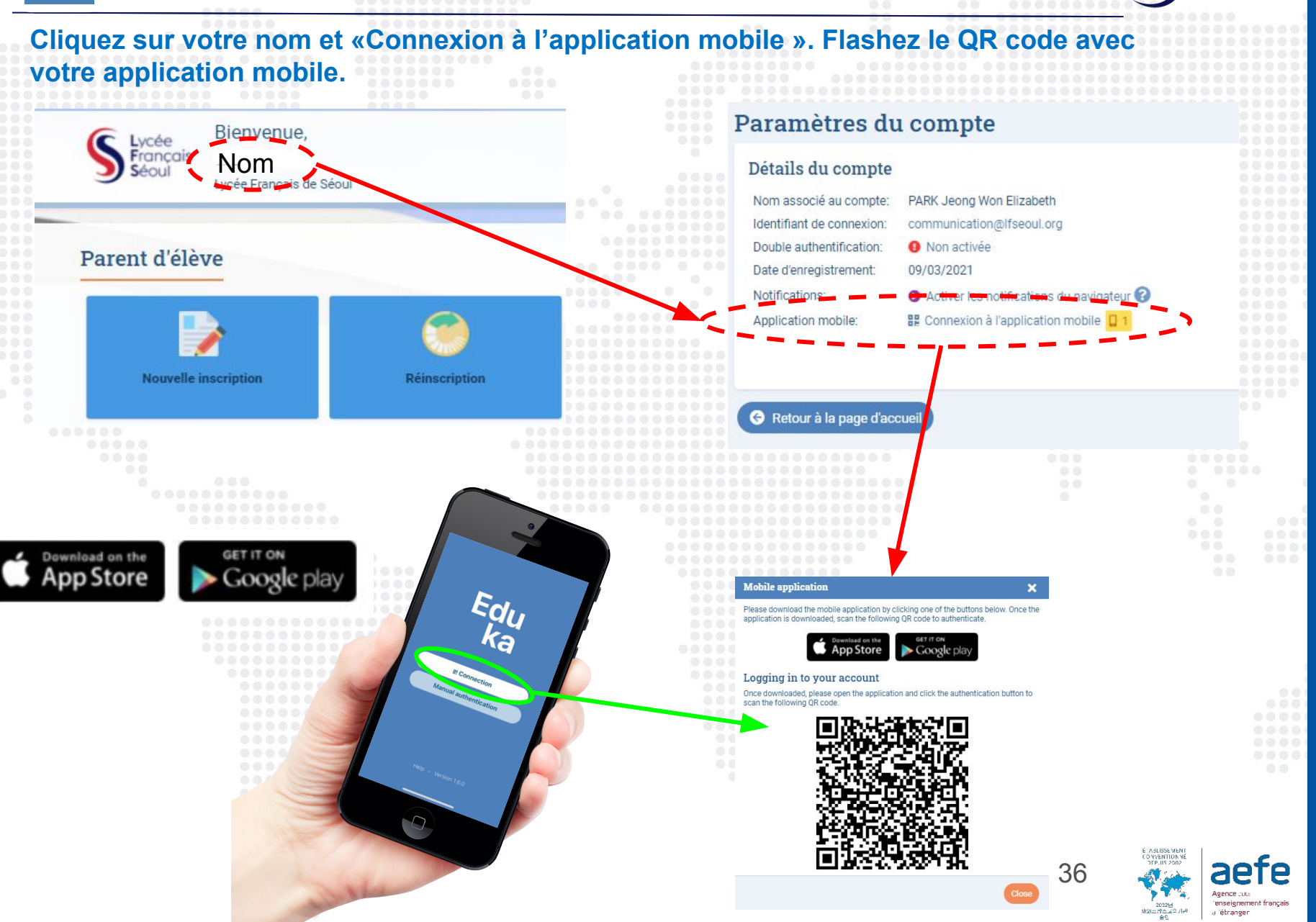

## **IV. G Education - Accéder aux applications**

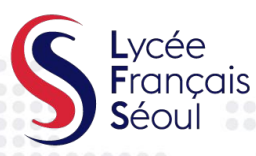

tenseignement françai a tétranger

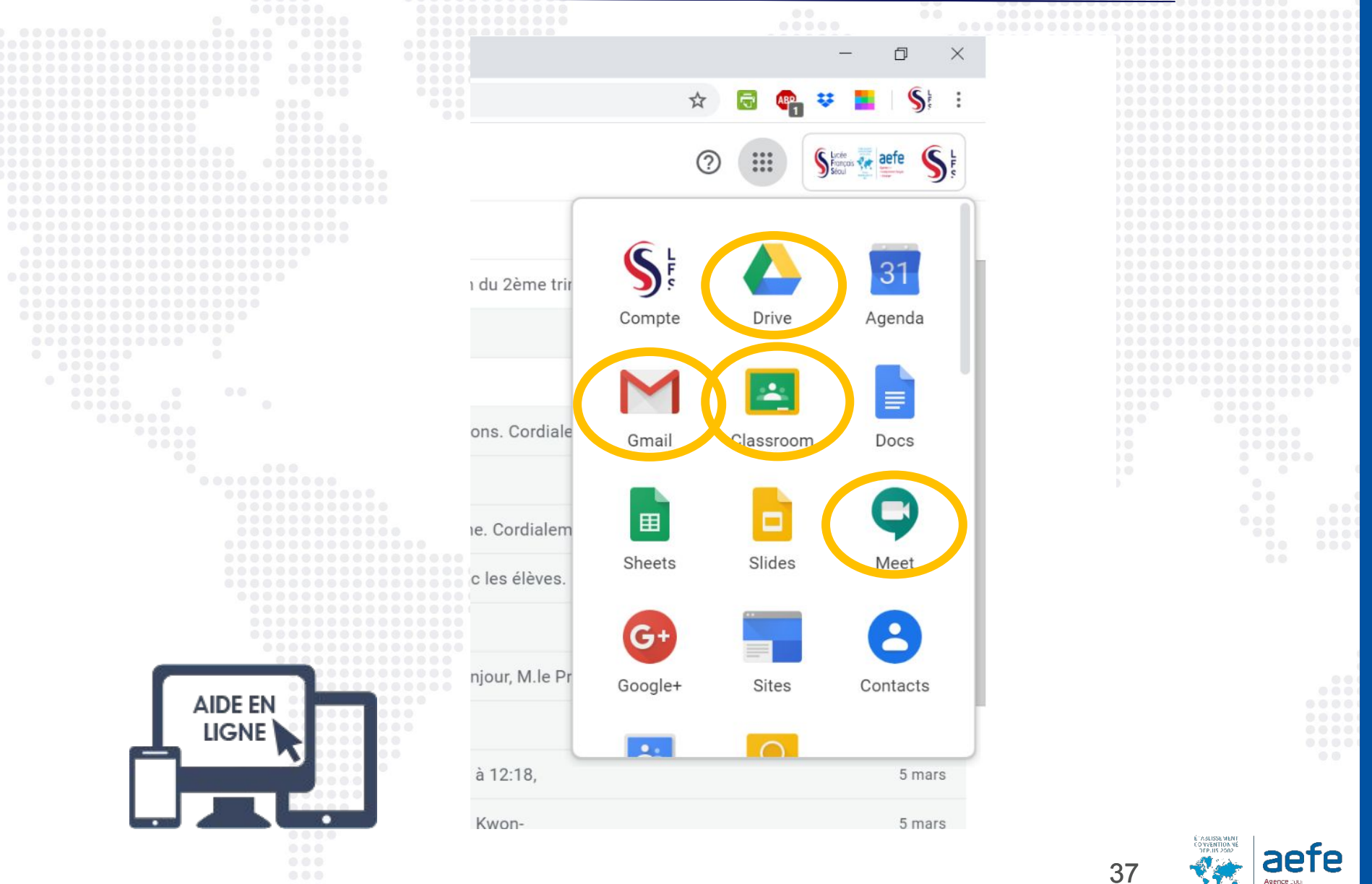

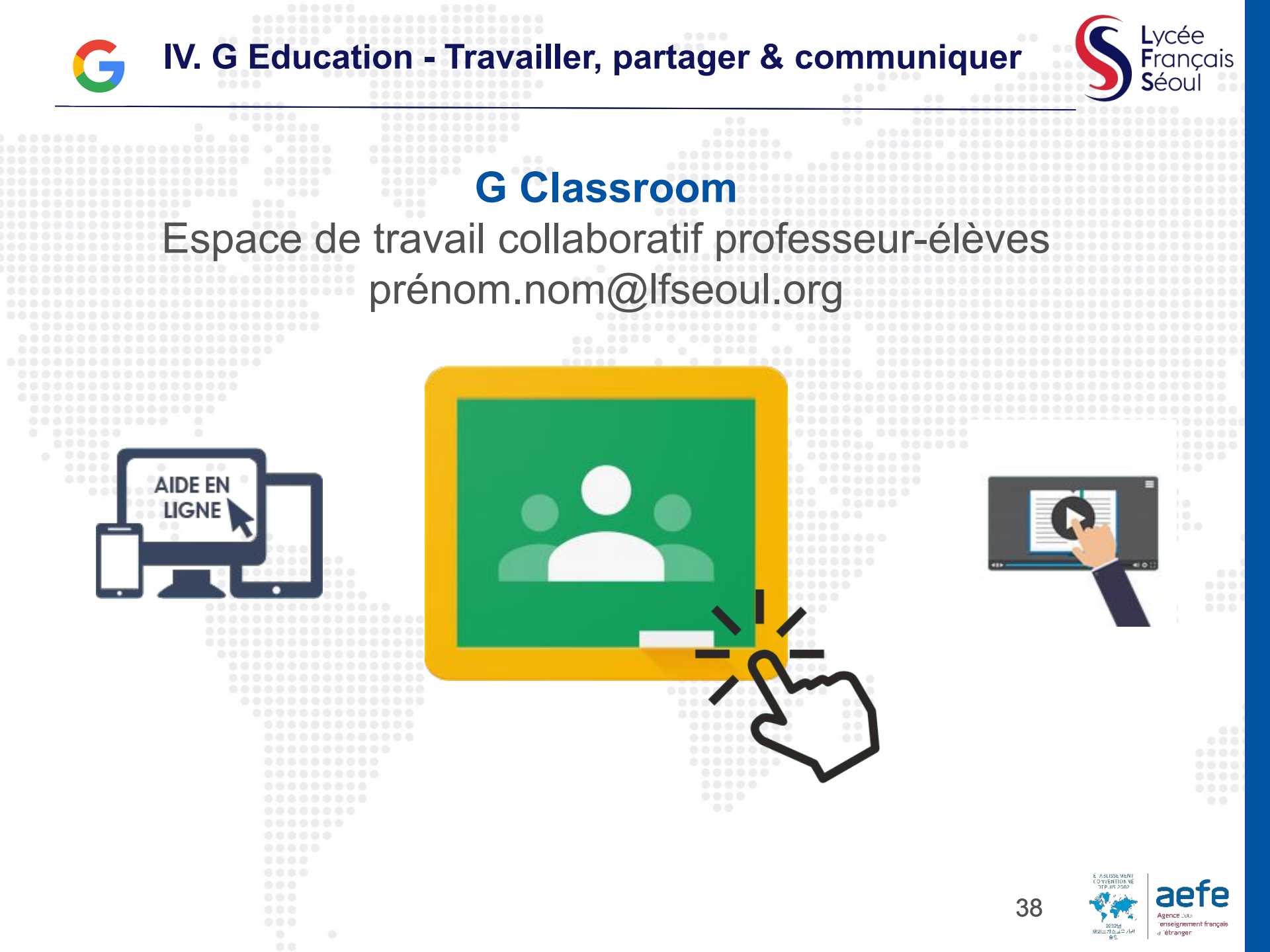

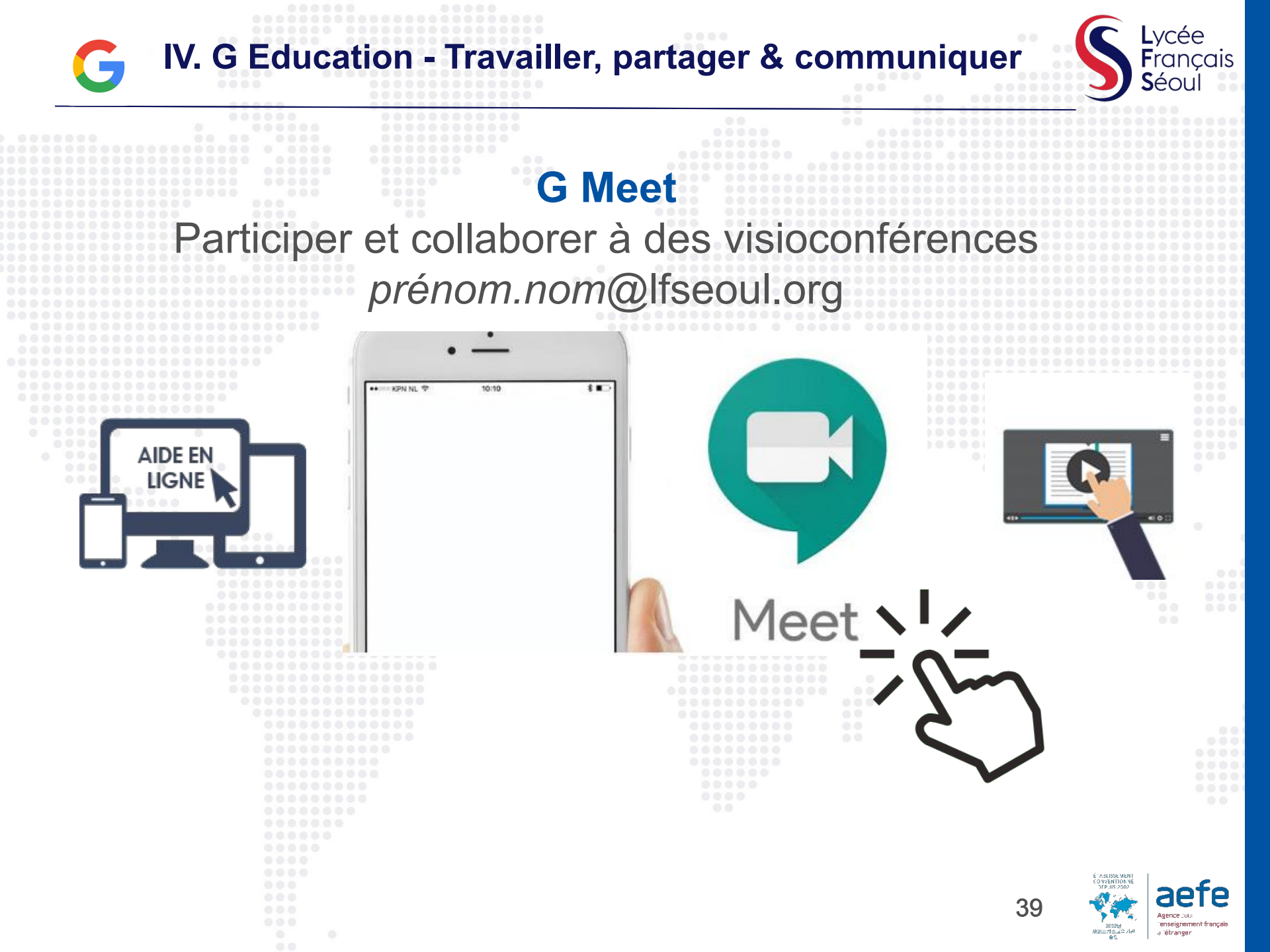

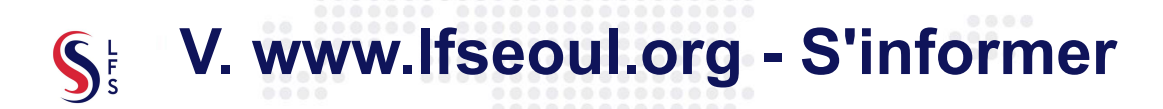

ENSEIGNEMENT V NOS SPÉCIFICITÉS

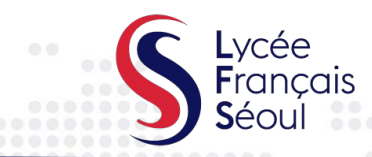

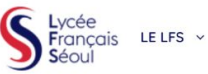

VIE AU LYCÉE V

REJOIGNEZ-NOUS V ESPACE PARENTS V

aefe 📊 💻 🤉 THUMBER AND AT A SHARE AND A SHARE AND A S

peu ou pas trançais. Les eleves suivent en paraileie i enseignement en classe pas ACTUAL ITÉS classe référente et sont rapidement capables d'apprendre le programme scolair

Au secondaire (de la 6ème à la Terminale), les élèves doivent avoir au minimum un ni ACTIVITÉS EXTRA-SCOLAIRES pour entrer au LFS. Un accompagnement en français est ensuite proposé pour renfoi SANTÉ ET VIE SCOLAIRE l'apprentissage et la maitrise du français.

CANTINE, BUS ET FOURNITURES

PROTOCOLES SANTÉ ET SÉCURITÉ

#### LES DERNIÈRES ACTUALITÉS DU LFS

**RÉINSCRIPTIONS OU RADIATIONS POUR 2021-**2022

RÉINSCRIPTIONS OU RADIATIONS POUR 2021-2022 Les réinscriptions pour l'année scolaire 2021-2022 ouvriront le lundi 5 avril jusqu'au lundi 10 mai 2021. Cette étape...

LA PLAYLIST FRANCOPHON E DU LFS SUR UNE CARTE INTERACTIVE

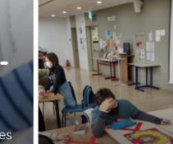

PASSEZ LE CAMBRIDGE ENGLISH AU LFS !

LATINISTES INCOLLABLES

nceau

ce était installée dans cette région. of of or or or or or 

LA FÊTE DU

COURT-

MÉTRAGE

ionceau fait partie des châteaux de la Loire ance française (15e et 16e siècles),

PROJET FRANCE SEORAE

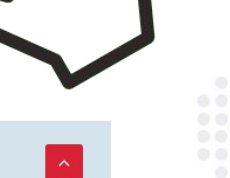

https://lfseoul.org/fr/actualites/

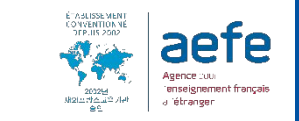

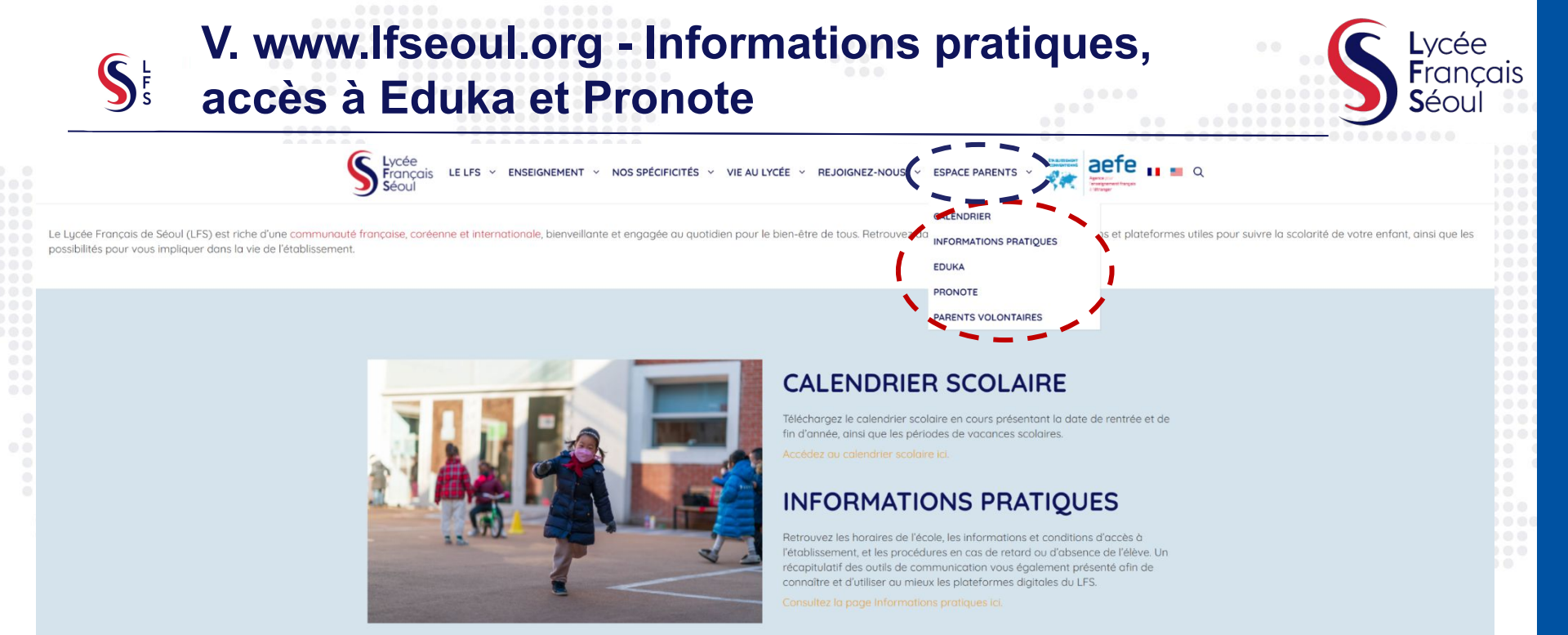

#### LES PLATEFORMES DE SUIVI DE LA SCOLARITE

#### La plateforme Eduka

Vous permet de retrouver vos informations personnelles, d'accéder au module d'inscription ou de radiation, de consulter le catalogue des activités extra-scolaires et d'y inscrire votre enfant, d'accéder à vos factures et documents importants (documents relatifs à la sécurité et aux règles internes, comptes-rendus des instances, etc).

#### La plateforme Pronote

Vous permet de retrouver vos informations personnelles, d'accéder au module d'inscription ou d'Vous permet de suivre la scolarité de votre enfant en accédant à son emploi du temps et à ses devoirs, de recevoir les communications du LFS et de contacter l'équipe enseignante de votre enfant, de notifier une absence ou un retard... Clausez ici ou sur le loga pour accéder à la labteforme Propate.

Cliquez ici pour consulter le quide d'utilisation de ces plateformes

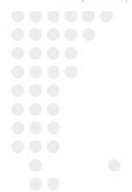

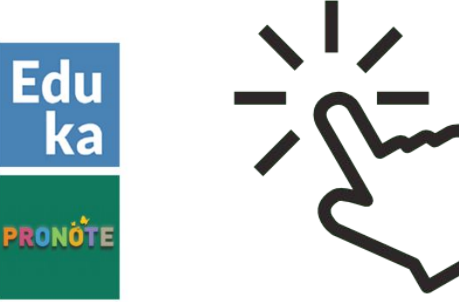

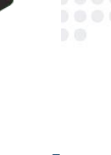

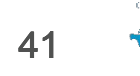

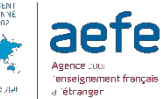

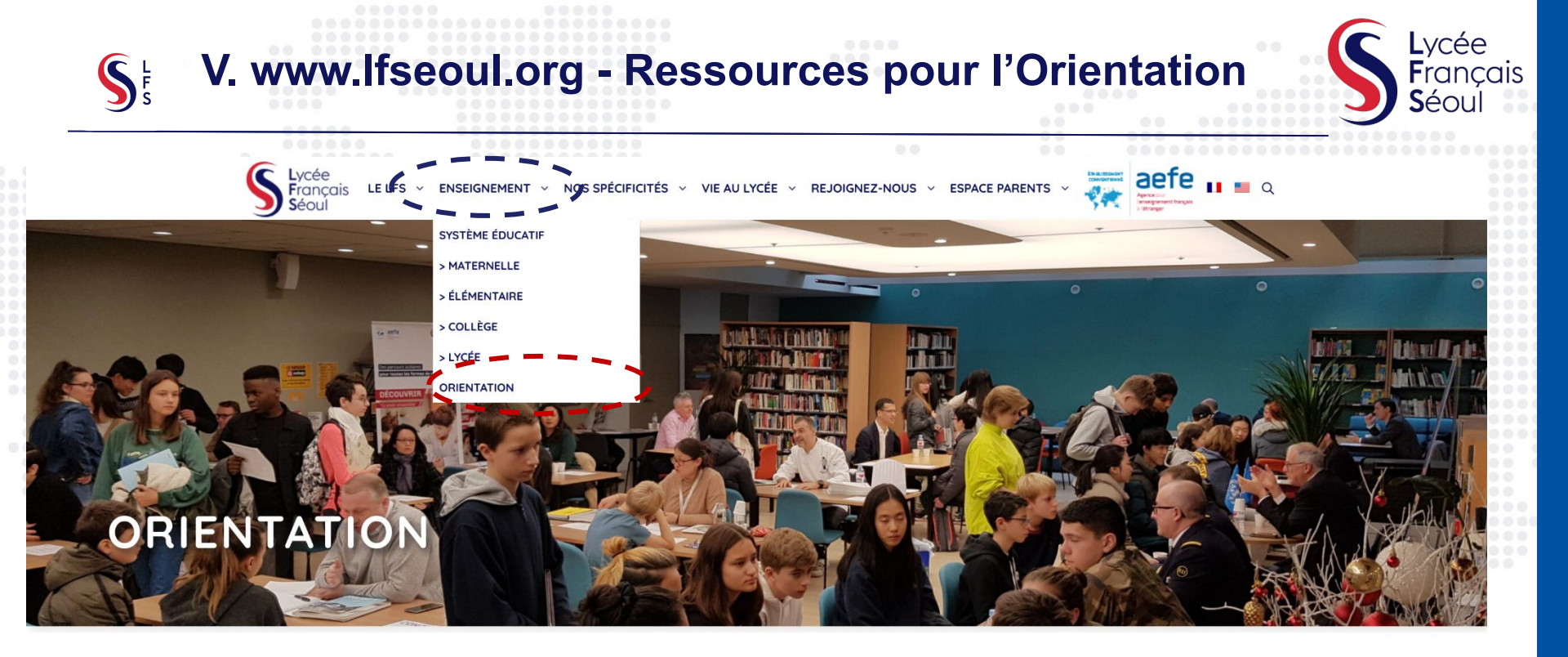

Dans le cadre de son parcours Avenir, le Lycée Français de Séoul (LFS) accompagne les collégiens et les lycéens dans la construction de leur parcours d'orientation via la découverte du monde professionnel, la construction de leurs choix pour le baccalauréat et la préparation de leur cursus universitaire.

Grâce à son équipe engagée dans l'aide à l'orientation, constituée de son PRIO (Personnel Référent en Information et Orientation), de son CPE (Conseiller Principal d'Education), de son professeur-documentaliste et de ses professeurs principaux au secondaire, le LFS organise de nombreux événements et réunions tout au long de l'année.

#### UNE INTRODUCTION AU MONDE PROFESSIONNEL DÈS LE COLLÈGE

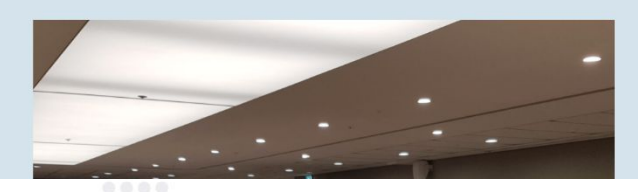

Au collège la construction du parcours d'orientation s'appuie sur les compétences du socle commun telles que l'autonomie, l'initiative, les compétences sociales et civiques. Selon les niveaux, les activités répondent à différents objectifs:

• En 6ème et 5ème : apprendre à connaître les caractéristiques des métiers, recueillir des

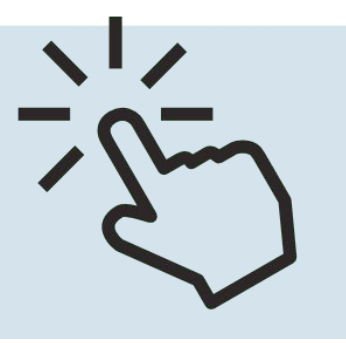

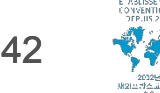

Agence Juli Agence Juli Jefteranger

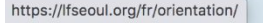

## V. www.lfseoul.org - Brochure pédagogique

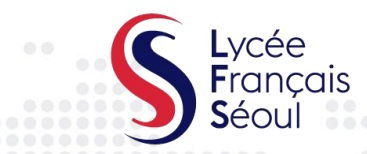

aefe

a q

LE LFS 👻 ENSEIGNEMENT 🕆 NOS SPÉCIFICITÉS 🕆 VIE AU LYCÉE 👻 REJOIGNEZ-NOUS 🗸 ESPACE PARENTS

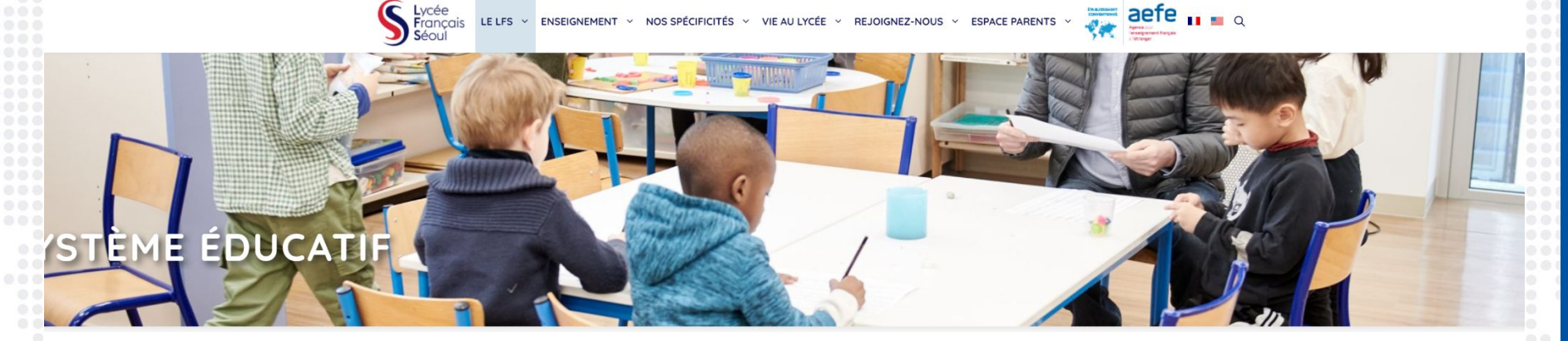

L'enseignement français est construit par cycles de 3 ans de la Petite Section (PS) à la 3ème, avec un socle commun de compétences à acquérir du CP à la 3ème. Ce fonctionnement par cycles permet aux élèves de développer des compétences à leur rythme, tout en acquérant de manière progressive des savoirs-faire et savoirs-être. A la fin de la 3ème, les élèves obtiennent leur premier diplôme, le Brevet, et font leurs premiers choix d'orientation. En Seconde, après avoir suivi un tronc commun d'enseignements, ils choisissent les spécialités étudiées en cycle terminal, qui les mèneront vers le diplôme du baccalauréat

ouvrant l'accès aux études supérieures en France et/ou dans le monde.

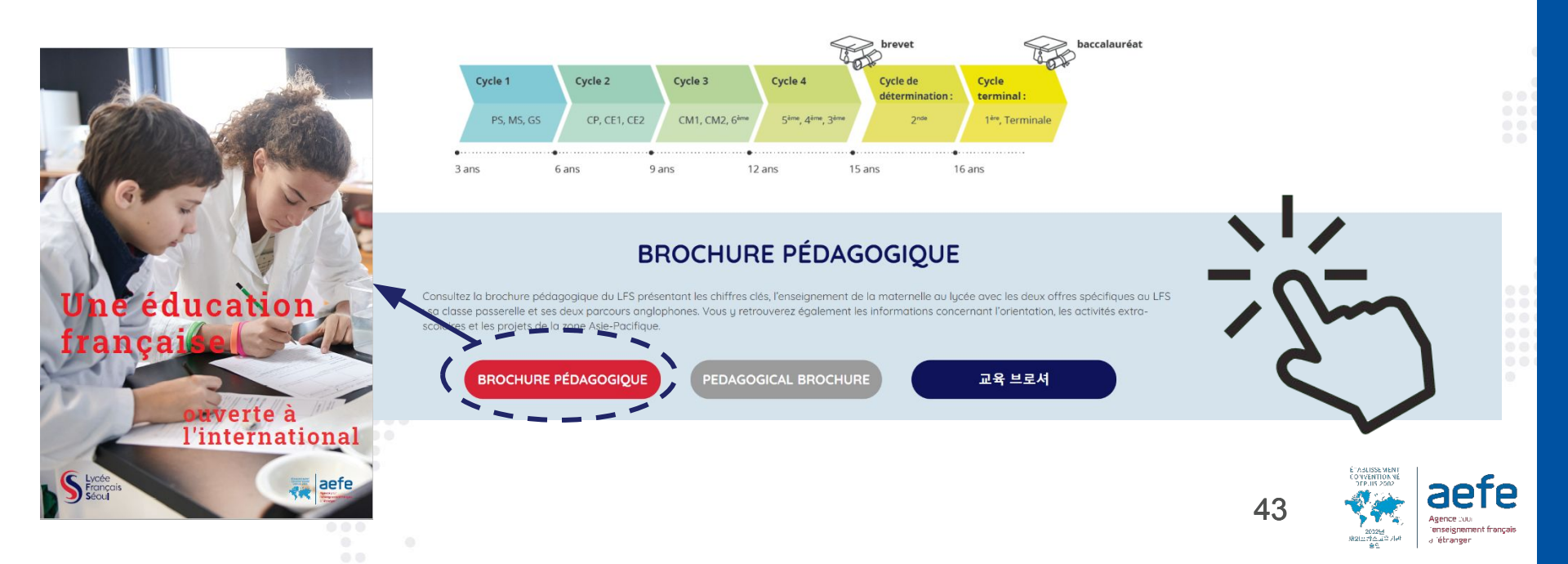

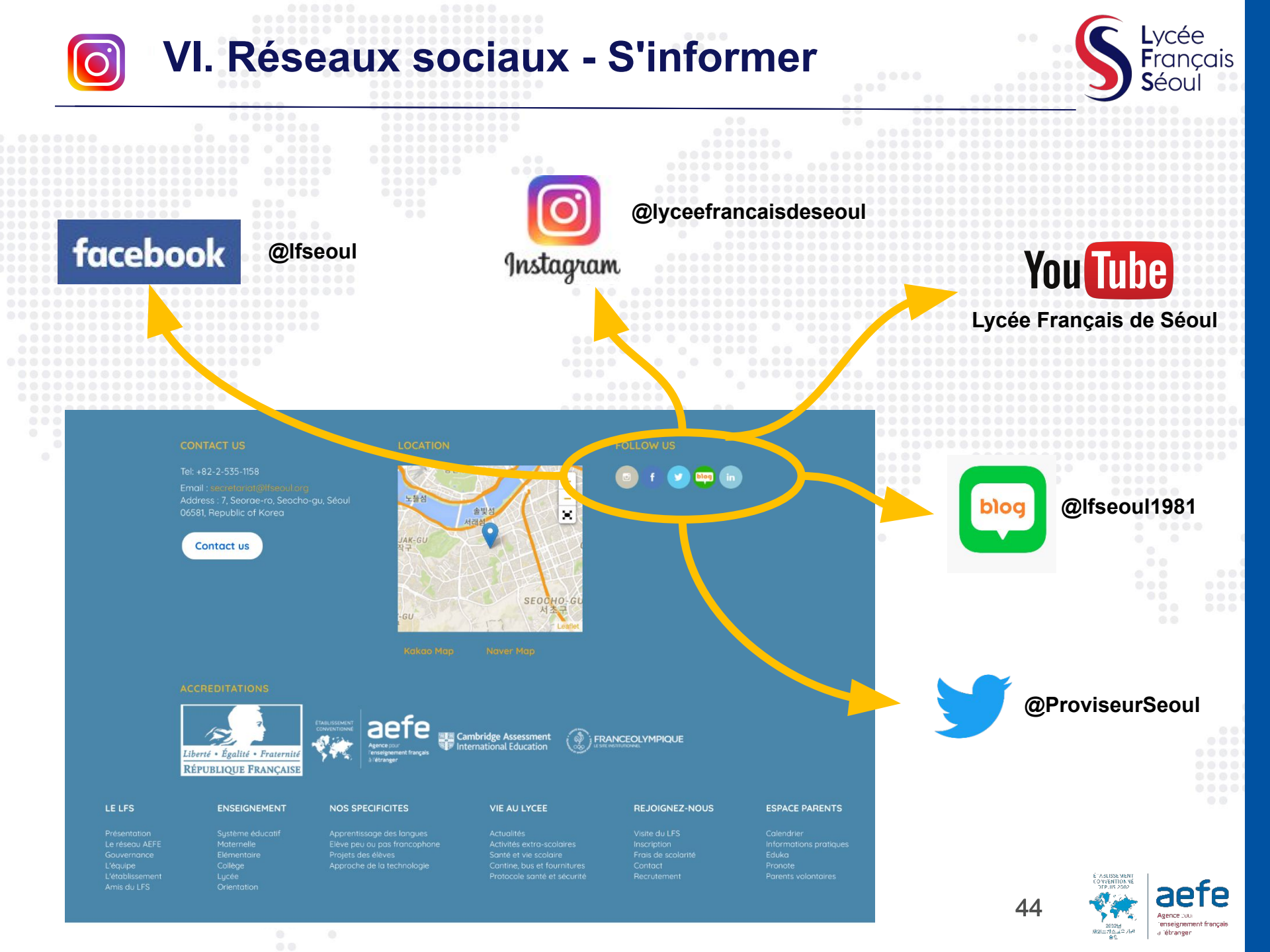

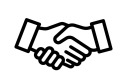

**VII. Prendre rendez-vous - Se rencontrer** 

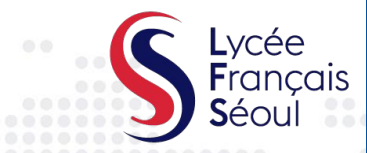

Si vous avez besoin d'un service d'interprétariat pour votre rencontre individuelle avec l'enseignant, contactez le personnel administratif via communication@lfseoul.org

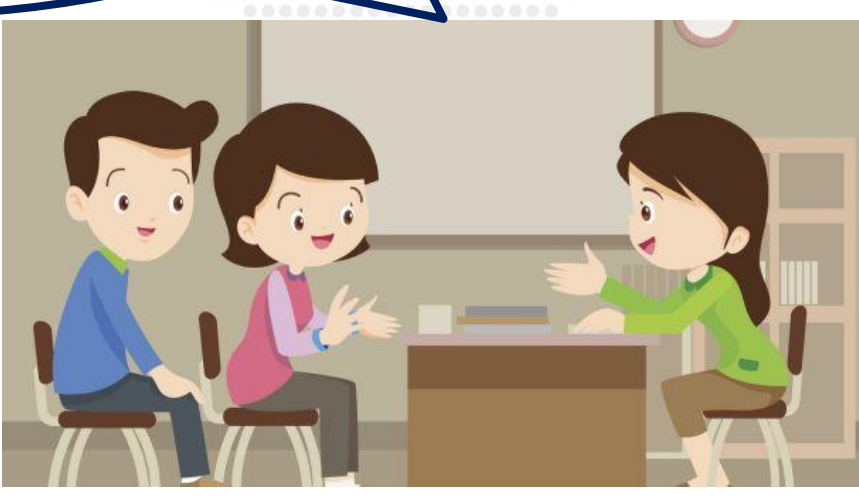

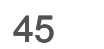

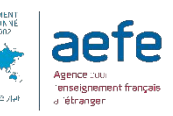

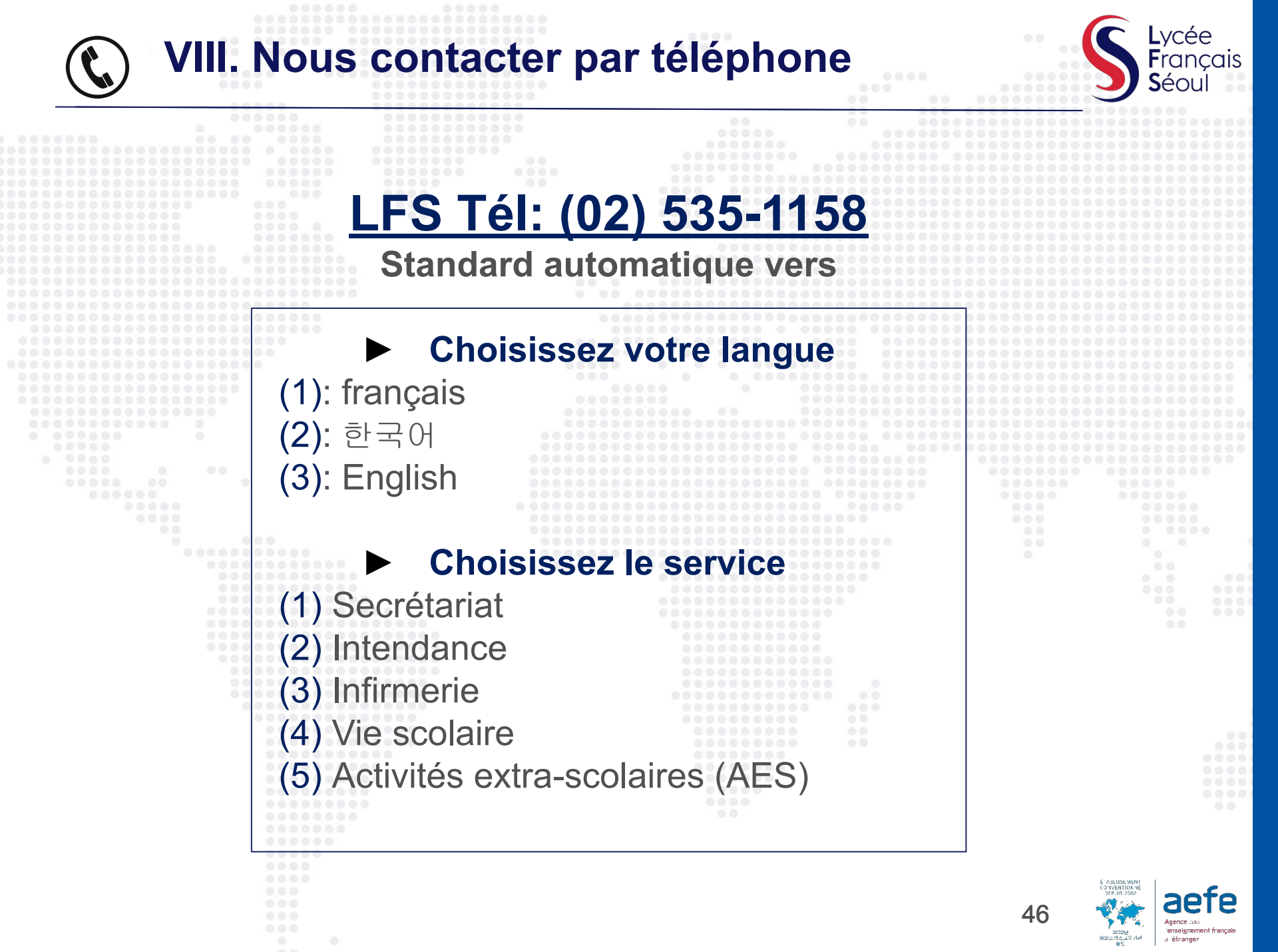

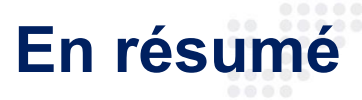

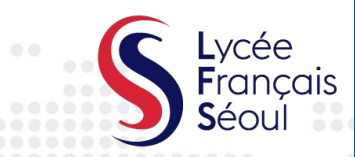

#### I. Courriel

- Message individuel ou collectif urgent ou d'importance élevée
- Les professeurs peuvent être contactés à prenom.nom@lfseoul.org

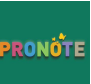

#### II. Pronote

 Toutes les informations collectives, discussions

• Ex : emploi du temps, devoirs, réunions Parents-Professeurs, menus, matériel à apporter, événements...

## V. Site Web

- · Communication avec un public plus large
- Actualités : mise en valeur des activités et événements du lycée (actuellement uniquement en français)

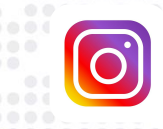

S

#### VI. Réseaux sociaux

- Pour partager avec les événements marquant de la vie du LFS et de ses classes
- Instagram @lyceefrancaisdeseoul, Facebook
   @lfseoul, Naver @lfseoul1981, Twitter
   @ProviseurSeoul

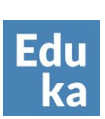

#### III. Eduka

- Données personnelles et administratives, données financières, inscription aux AES
- Documents de référence

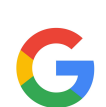

### VI. Google Education

- **G Meet :** visioconférences, cours en ligne, échanges avec la Vie scolaire
- G Classroom : contenus de cours, travaux individuels et collaboratifs

The second

#### VII. De vive voix

Se rencontrer et échanger

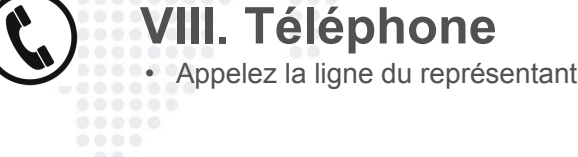

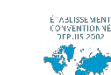

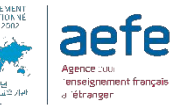

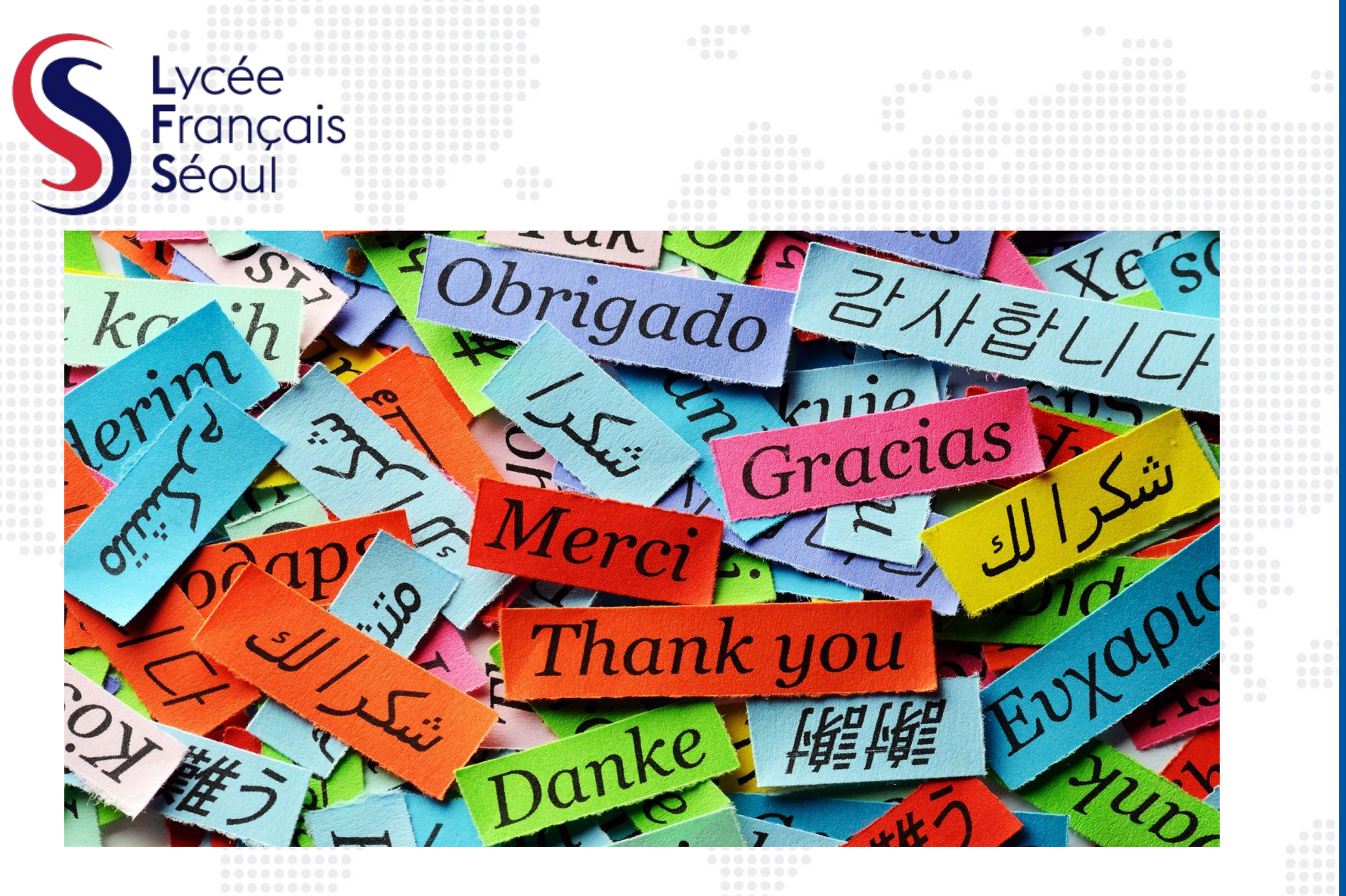

## MERCI BEAUCOUP 감사합니다 THANK YOU